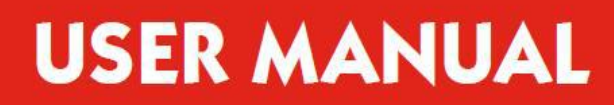

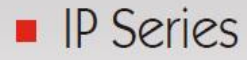

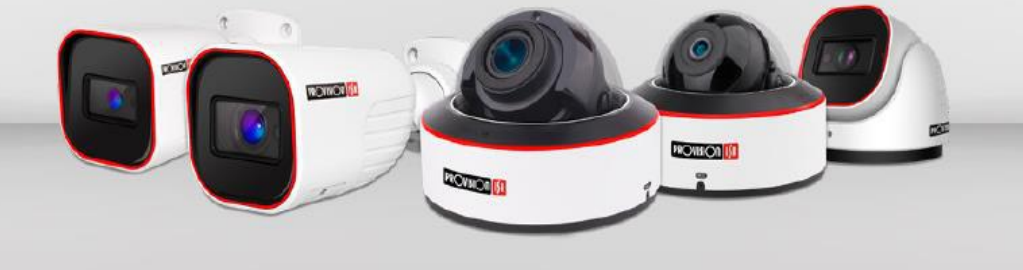

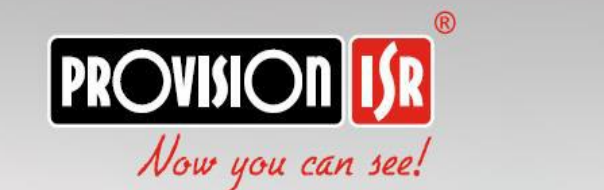

# This user manual covers the following cameras:

- Z4-25IPE-2(IR)
- Z4-25IPE-4(IR)
- Z5-25IPE-2(IR)
- Z5-25IPE-4(IR)
- Z6-32IPE-4(IR)

## V4.x User Manual

For H.265 IP Camera All rights reserved

## Notes

- Before operating the camera, we strongly advise users to read this manual and keep it for later use.
- Please use the specified power supply to connect.
- Avoid incorrect operation, shock vibration, heavy pressing which can cause damage to the product.
- Do not use corrosive detergent to clean the body of the camera. If necessary, please use a soft dry cloth to wipe dirt; for hard contamination, use neutral detergent. Any cleanser for high-grade furniture is applicable.
- Avoid aiming the camera directly towards extremely bright objects, such as the sun, as this may damage the image sensor.
- Please follow the instructions to install the camera. Do not reverse the camera, or the reversing image will be received.
- Do not operate the camera in extreme temperatures or extreme humidity conditions.
- Use the power supply supplied authorized by a PROVISION-ISR technician.
- Keep away from heat sources such as radiators, heat registers, stove, etc.
- The instructions in this manual could be outdated; if you need any clarifications you can contact an authorized PROVISION-ISR technician. PROVISION-ISR reserves the right to add changes to this manual and publish it online on our website (www.provision-isr.com): there may be inconsistencies with the latest version. This applies to any and all software upgrades and product improvements, interpretation and modification added. These changes will be published in the latest version without prior notification.
- When this product is in use, the relevant contents of Microsoft, Apple and Google will be involved in. The pictures and screenshots in this manual are only used to explain the usage of our product. The ownership of trademarks, logos and other intellectual properties related to Microsoft, Apple and Google belong to the above-mentioned companies.
- All pictures and examples used in the manual are for reference only.

## Table of Contents

| 1 | ln<br>IF | troductior | ))<br>.ccess                    | 1<br>2                       |
|---|----------|------------|---------------------------------|------------------------------|
| 2 | 2 1      |            |                                 | 2                            |
|   | 2.1      | 2.1.1      | Access through IP-Manager       |                              |
|   |          | 2.1.2      | Direct Access through IE        |                              |
|   | 2.2      | WAN        |                                 |                              |
| 3 | Liv      | ve Preview | /                               | 6                            |
|   | 3.1      | The Liv    | e Preview Interface             | 6                            |
|   | 3.2      | MVF (N     | Aotorized Vari-Focal) Controls* | Error! Bookmark not defined. |
| 4 | IP       | C Configui | ration                          |                              |
|   | 4.1      | System     | Configuration                   |                              |
|   |          | 4.1.1      | Basic Information               | 9                            |
|   |          | 4.1.2      | Date & Time Configuration       |                              |
|   |          | 4.1.3      | Local Config                    |                              |
|   |          | 4.1.4      | Storage                         |                              |
|   | 4.2      | Video (    | Configuration                   |                              |
|   |          | 4.2.1      | Camera Configuration            |                              |
|   |          | 4.2.2      | Video/Audio                     |                              |
|   |          | 4.2.3      | OSD Configuration               |                              |
|   |          | 4.2.4      | Video Mask                      |                              |
|   |          | 4.2.5      | ROI Configuration               | Error! Bookmark not defined. |
|   |          | 4.2.6      | Zoom/Focus*                     | Error! Bookmark not defined. |
|   | 4.3      | Alarm      | Configuration                   |                              |
|   |          | 4.3.1      | Motion Detection                |                              |
|   |          | 4.3.2      | General Fault                   |                              |
|   |          | 4.3.3      | Alarm In                        |                              |
|   |          | 4.3.4      | Alarm Out                       |                              |
|   | 4.4      | Advand     | ced Analytics                   |                              |
|   |          | 4.4.1      | Camera Tampering                |                              |
|   |          | 4.4.2      | Line Crossing                   |                              |
|   |          | 4.4.3      | Sterile Area                    |                              |
|   |          | 4.4.4      | Area Entrance / Exit            |                              |
|   |          | 4.4.5      | Object Counting                 |                              |
|   |          | 4.4.6      | Face Detection                  |                              |
|   |          | 4.4.7      | Analytics and Live Display      |                              |
|   | 4.5      | Netwo      | rk Configuration                |                              |
|   |          | 4.5.1      | TCP/IP                          |                              |
|   |          | 4.5.2      | Port                            |                              |
|   |          | 4.5.3      | Server Configuration            |                              |
|   |          | 4.5.4      | DDNS Configuration              |                              |
|   |          | 4.5.5      | SNMP                            |                              |
|   |          | 4.5.6      | 802.1X                          |                              |

|   |     | 4.5.7          | RTSP                                                         | . 40 |
|---|-----|----------------|--------------------------------------------------------------|------|
|   |     | 4.5.8          | UPnP                                                         | . 41 |
|   |     | 4.5.9          | Email Setting                                                | . 42 |
|   |     | 4.5.10         | FTP                                                          | . 43 |
|   |     | 4.5.11         | HTTPS                                                        | . 44 |
|   |     | 4.5.12         | Р2Р                                                          | . 46 |
|   |     | 4.5.13         | QoS                                                          | . 46 |
|   | 4.1 | Security       |                                                              | . 46 |
|   |     | 4.1.1          | User                                                         | . 46 |
|   |     | 4.1.2          | Online Users                                                 | . 47 |
|   |     | 4.1.3          | Block and Allow Lists                                        | . 48 |
|   |     | 4.1.4          | Security Management                                          | . 49 |
|   | 4.2 | Maintena       | nce                                                          | . 50 |
|   |     | 4.2.1          | Configure Backup & Restore                                   | . 50 |
|   |     | 4.2.2          | Reboot Device                                                | . 51 |
|   |     | 4.2.3          | Upgrade                                                      | . 51 |
|   | 4.3 | Playback.      |                                                              | . 52 |
| 5 | Μ   | obile Surveil  | lance                                                        | 55   |
|   | 5.1 | Network (      | Configuration                                                | . 55 |
| 6 | A   | opendix I : Ar | nalytics Configuration Requirements                          | 56   |
|   | 6.1 | General        |                                                              | . 56 |
|   | 6.2 | Object Mo      | onitoring (missing object / left item)                       | . 57 |
|   | 6.3 | Camera Ta      | ampering (Camera shifting / Lens tampering / Camera masking) | . 59 |
|   | 6.4 | Line Cross     | ing                                                          | . 59 |
|   | 6.5 | People Int     | rusion and Sterile Area                                      | . 60 |
|   | 6.6 | People Co      | unting (Old Generation)                                      | . 61 |
|   | 6.7 | People Ga      | thering:                                                     | . 64 |
| 7 | Q   | & A            |                                                              | 65   |

1

## Introduction

This IPC (short for IP Camera) is designed for high-performance CCTV solutions. It adopts the state-of-the-art video processing chips and utilizes most advanced technologies, such as video encoding and decoding technology, complies with the TCP/IP protocol, SoC, etc to ensure that this system will be extremely stable and reliable. The IPC device should be used together with Provision-ISR's IP manager or recording devices to enable the quick setting and full utilization of the camera.

## 1.1 Main difference between Z# models

|                          | <u>Z4-25IPE-4(IR)</u>               | <u>Z5-25IPE-4(IR)</u>               | <u>Z6-32IPE-4(IR)</u>               |
|--------------------------|-------------------------------------|-------------------------------------|-------------------------------------|
| Video Output             | Network Only                        | Network Only                        | Network + CVBS                      |
| POE Support              | Yes (PoE+~ 30W)                     | Yes (PoE+~ 30W)                     | Yes (PoE++~ 60W)                    |
| IR Distance              | 100m                                | 100m                                | 150m                                |
| Sensor Family            | 1/3" CMOS                           | 1/3" CMOS                           | 1/2" CMOS                           |
| Sensor Size              | 1/2.5" CMOS                         | 1/2.5" CMOS                         | 1/1.8" CMOS                         |
| Zoom Factor              | x25                                 | x25                                 | x32                                 |
| Lens                     | 4.8mm-120mm                         | 4.8mm-120mm                         | 5.6mm-179.2mm                       |
| Preset Speed             | 80°/Sec                             | 120°/Sec                            | 240°/Sec                            |
| Tilt Range               | 180° with Auto Flip                 | 180° with Auto Flip                 | 180° with digital Flip              |
| Audio-In                 | No                                  | Yes                                 | Yes                                 |
| Audio-Out                | No                                  | Yes                                 | Yes                                 |
| Alarm-In                 | No                                  | Yes (Wet-Contact)                   | Yes (2 Wet-Contacts)                |
| Alarm-Out                | No                                  | Yes                                 | Yes (2)                             |
| Power Supply             | PoE / DC12V                         | PoE / DC12V / AC24V                 | PoE / AC24V                         |
| Operation<br>Temperature | -30°C~50°C (Cold start<br>at -20°C) | -30°C~50°C (Cold start<br>at -20°C) | -50°C~65°C (Cold start<br>at -40°C) |
| Remarks                  | Bracket not Included                | Bracket not Included                |                                     |

## 2 IE Remote Access

You may connect IPC via LAN or WAN. In this manual, we will use IE v11 for example. The details are as follows:

#### 2.1 LAN

In LAN, there are two ways to access IPC:

- 1. Access through IP Manager Software.
- 2. Direct access through IE browser.

#### 2.1.1 Access through IP-Manager

(1) Make sure the PC and IPC are connected to the LAN and that the IP-Manager is installed on the PC. You can install the IP manager form the disc provided with the camera or download it by clicking <u>here</u>.

(2) Double-click the IP-Manager icon on the desktop to run this software as shown below:

| Re   | fresh ~    |               |                  |                  |         |             |                                                                                                    |
|------|------------|---------------|------------------|------------------|---------|-------------|----------------------------------------------------------------------------------------------------|
| 5    | evice Nam  | Device Type   | IP Address       | Software Version | Status  | Status Dese |                                                                                                    |
|      |            | ONVIF         | 192.168.2.154    |                  |         |             |                                                                                                    |
| 13   |            | ONVIF         | 192.168.2.153    |                  |         |             |                                                                                                    |
|      | 13-340IP   | IPC           | 192.168.2.129    | 4.1.3.0(11838)   |         |             |                                                                                                    |
|      | 18-3401P   | IPC           | 192.168.2.123    | 4.2.0.0(12870)   | 0       | Success     | full                                                                                                    |
| 13   | dh         | IPC           | 192.168.2.121    | 4.1.3.0(13035)   |         |             |                                                                                                    |
| 10   |            | ONVIF         | 192.168.2.116    |                  |         |             | Mac addr 00 .18 .AE .33 .33 .11                                                                                    |
|      |            | ONVIF         | 192.168.2.110    |                  |         |             |                                                                                                    |
| 13   | IPCamera   | IPC           | 192.168.2.106    | 4.1.3.0(12792)   |         |             | Restore                                                                                                    |
|      | NI Cle     | ar Check Sa   | me Type          |                  |         | Chosen: 0.4 | Ip: Enter ipc device mac add; and<br>then reboot the device to restore the<br>default configuration in 30 seconds. |
| Bato | h Update   | Batch Set NET | Batch Set Stream | Batch Modify PWD | Batch S | iet Picture |                                                                                                    |
|      |            |               |                  |                  |         |             |                                                                                                    |
|      |            |               |                  |                  |         |             |                                                                                                    |
|      | Software 🖌 |               |                  | Browse           |         |             |                                                                                                    |
|      |            |               |                  |                  |         |             |                                                                                                    |
|      | USER: a    | Idmin         | PWD:             | Update           |         |             |                                                                                                    |
|      |            |               |                  |                  |         |             |                                                                                                    |

(3) Modify the IP address. The default IP address of this camera is 192.168.226.201. Tick all the cameras you wish to set and then click on the "Batch Set NET" tab.

| C Automatically gets IP add |      |             |      |       |
|-----------------------------|------|-------------|------|-------|
| Oses the following IP add   |      |             |      |       |
| IP addr range: Start        | •    | Subnet Mask |      |       |
| End                         |      | Getway      |      |       |
| USER: admin                 | PWD: |             | Bato | h Set |

If you wish to use DHCP (IP Address automatic assignment), choose "Automatically gets IP address", set the password and click on "Batch set". Wait for a few moments until the IP manager will configure the cameras. After configuration, the IP addresses of the cameras will refresh automatically.

#### Please note:

- 1) In order for the DHCP mode to work, you must have a DHCP server on the LAN.
- 2) Using DHCP for permanent installations is not advisable as the IP Address might change after a while and cause the camera to be unreachable.

If you wish to set static IP addresses, choose "Uses the following IP Addresses", set the range of IP addresses you wish to assign (First and last address), set the gateway and subnet mask and click on batch set. Wait for a few moments until the IP manager will configure the cameras. After configuration, the IP addresses of the cameras will refresh automatically.

#### Please note:

- 1) The IP range must fit the number of chosen cameras.
- 2) The selected IP addresses in the specified range must be available.

For example, if the IP address of your computer is 192.168.1.4, then the IP address of the cameras should be changed to 192.168.1.x. (x stands for any number between 1 and 255).

#### The default password of the administrator is "123456".

(4) Double click on the IP address of the system will pop up IE browser and connect to the IPC. IE browser will auto download the Active X control. You must install it in order for the camera to work. After successful installation, a login window will appear as shown below.

|     | Name:        | admin           |   |
|-----|--------------|-----------------|---|
|     | Stream Type: | 2560x1440 25fps | ~ |
|     | Language:    | English         | ~ |
|     |              | Remember me     |   |
| IPC |              | Login           |   |

Input the username and password to log in.

(P

The default username is "admin"; the default password is "123456".

#### 2.1.2 Direct Access through IE

The default network settings are as shown below:

IP address: DHCP (According to your LAN configuration). If your network doesn't have an active DHCP server, the camera will fall back to IP address **192.168.226.201** Subnet Mask: **255.255.255.0** 

Gateway: Based on the DHCP Configuration.

HTTP: 80

Data port: 9008

You may use the above default settings when you log in the camera for the first time.

(1) You can use the IP manager to access the camera even if the camera is still using the default IP address. Double click on the IP address within the IP manager for the system to pop up IE browser and connect to the IPC. IE browser will auto download the Active X control. You must install it in order for the camera to work. After successful installation, a login window will appear.

You can then set the IP address from the camera configuration menu.

(2) If you wish to access the camera using its default IP address you will have to manually set the IP address of the PC to be in the same IP segment as the default settings of the IP camera. Open the network and sharing center. Click "Local Area Connection" to pop up the following window.

| Connection              |                  |                     |
|-------------------------|------------------|---------------------|
| IPv4 Connectivit        | y:               | Internet            |
| IPv6 Connectivit        | y: N             | o Internet access   |
| Media State:            |                  | Enabled             |
| Duration:               |                  | 00:01:27            |
| Speed:                  |                  | 100.0 Mbps          |
| Details                 |                  |                     |
| Details                 | Sent — 💐         | Received            |
| Details Activity Bytes: | Sent —<br>27,480 | Received<br>778,065 |

Select "Properties" and then select internet protocol according to the actual situation (most probably you are using IPv4). Next, click "Properties" button and set the network of the PC as shown below.

| Pag | e | 5 |
|-----|---|---|
|     |   |   |

| ieneral                                                                                              |                                                                                    |  |  |
|----------------------------------------------------------------------------------------------------|------------------------------------------------------------------------------------|--|--|
| You can get IP settings assign<br>this capability. Otherwise, you<br>for the appropriate IP settings | d automatically if your network supports<br>need to ask your network administrator |  |  |
| 💮 Obtain an IP address aut                                                                           | omatically                                                                         |  |  |
| Use the following IP adds                                                                            | 55:                                                                                |  |  |
| IP address:                                                                                          | 192 . 168 . 226 . 4                                                                |  |  |
| Subnet mask:                                                                                         | 255,255,255,0                                                                      |  |  |
| Default gateway:                                                                                     | 192.168.226.1                                                                      |  |  |
| 🕐 Obtain DNS server addre                                                                            | as automatically                                                                   |  |  |
| Ise the following DNS ser                                                                            | ver addresses:                                                                     |  |  |
| Preferred DNS server:                                                                                | 192.168.228.1                                                                      |  |  |
| Alternate DN5 server:                                                                                | 1 A A                                                                              |  |  |
| Validate settings upon er                                                                            | it Advanced                                                                        |  |  |

(2) Open the IE browser and input the default address of IPC and confirm. The IE browser will download Active X control automatically.

(3) After downloading and installing the Active X control, the login dialog box will appear.

(4) Input the default username and password and click "Login".

#### 2.2 WAN

#### Allows you to access the camera using a router or virtual server.

(1) Make sure the camera is well connected and configured via LAN. Log in the camera via LAN and go to the Config $\rightarrow$ Network Config $\rightarrow$ Port menu to set up the port number.

(2) Go to Config  $\rightarrow$  Network Config $\rightarrow$  TCP/IP menu to modify the IP address.

③ After modifying the IP Address, click on "Port" and modify the port according to your needs.

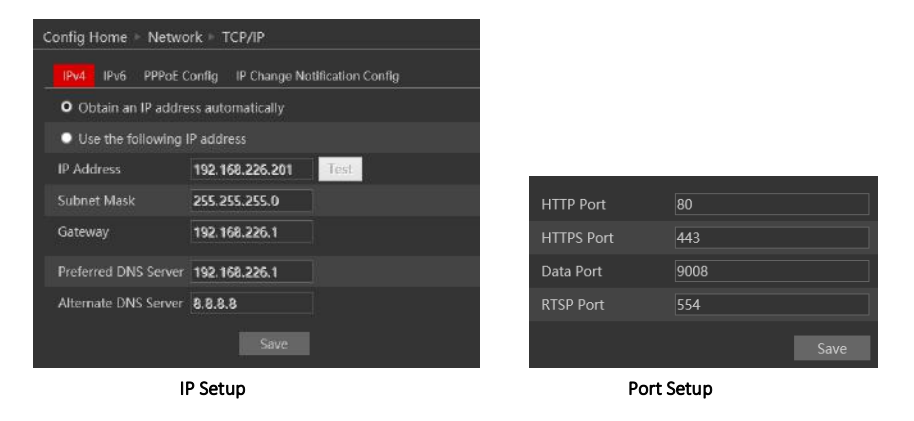

(4) Go to the router's management interface through IE browser to forward the IP address and port of the camera to the "Virtual Server". In the picture example below you will see an

example of the setting as if the IPC IP address is "192.168.6.6" and the ports are default (9008 & 80)

| Port Range  |       |    |       |          |                |       |
|-------------|-------|----|-------|----------|----------------|-------|
| Application | Start |    | End   | Protocol | IP Address     | Enabl |
| 1           | 9008  | to | 9008  | Both 💌   | 192.168.6. 6   |       |
| 2           | 80    | to | 81    | Both 💌   | 192.168.6. 6   | 1     |
| 3           | 10000 | to | 10001 | Both 💌   | 192.168.6. 166 |       |
| 4           | 21000 | to | 21001 | Both 💌   | 192.168.6. 156 |       |
| 5           | 7777  | to | 7778  | Both 💌   | 192.168.6. 206 |       |
| 6           | 1029  | to | 1030  | Both 💌   | 192.168.6. 207 |       |

(4) Open the IE browser and input your WAN IP and HTTP port to access the camera.

## 3 Live Preview

### 3.1 The Live Preview Interface

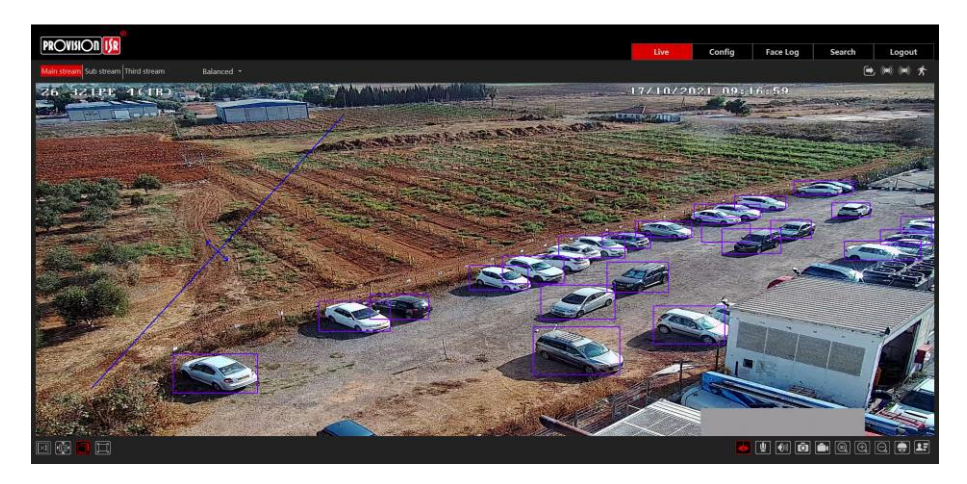

## Icons and operation buttons:

| lcon      | Description                         | lcon         | Description                     |
|-----------|-------------------------------------|--------------|---------------------------------|
|           | Actual Size                         | $\bigcirc$   | Digital Zoom-Out                |
|           | Fit to screen – True<br>Proportions |              |                                 |
|           | Fit to screen -<br>Stretch          | II.          | Face Detection Bar              |
|           | Full screen                         | * ,          | Motion Detection indicator      |
| <b>10</b> | Enable/Disable live<br>view         |              | SD Card recording indicator     |
| L         | Talk (If applicable)                |              | Alarm In Indicator              |
|           | Listen (If applicable)              | Main stream  | Use mainstream<br>for live-view |
| Ō         | Take Snapshot                       | Sub stream   | Use sub-stream for<br>live-view |
|           | Enable/Disable<br>Local Recording   | Third stream | Use third stream for live-view  |
| (3D)      | 3D control over the PTZ             | Balanced -   | Choose the buffering plan       |
|           | Digital Zoom-in                     |              |                                 |

#### 3.2 PTZ Controls

Clicking on the PTZ control icon will open the PTZ control interface. From this interface you can control the movement of the PTZ as well as setting and calling presets, cruises, and other PTZ features.

The descriptions of the control panel are as follows:

| Page 8  | IP CAMERA USER MANUAL                                                                                                    |
|---------|----------------------------------------------------------------------------------------------------|
| Button  | Description                                                                                                    |
|         | <ul> <li>▲ to rotate the dome upwards;</li> <li>▲ to rotate the dome towards left;</li> <li>▲ to rotate the dome towards left;</li> <li>▲ to rotate the dome diagonally up-left;;</li> <li>▲ to rotate the dome</li> </ul> |
|         | rotate the dome diagonally down-right; to stop rotating the dome.                                                                                                    |
| +       | Control the movement speed by adjusting the motion speed bar                                                                                                    |
| ### #   | Zoom button. Click to zoom in to the image (Tele); click to zoom out of the image (Wide).                                                                                                    |
| * *     | Focus button. Click 🔺 for far focus; Click 📕 for near focus.                                                                                                    |
| 0       | Iris button. Click reduce the iris size; click to increase the iris size.                                                                                                    |
| $\odot$ | Activate scan according to the left/right boundaries. If no boundary was set, the PTZ will scan in 360°                                                                                                    |
| Q       | Switch IR LED on/off (Bypassing the image configuration)                                                                                                    |
| *       | Random Scan according to the left/right boundaries                                                                                                    |
| 8       | Group Scan                                                                                                    |
|         | Save the PTZ location to the selected preset number                                                                                                    |
| "►      | - Call the selected preset and send the PTZ to its location (Not available if the preset is empty)                                                                                                    |
|         | 🔟 - Delete the selected preset (Not available if the preset is empty)                                                                                                    |
| Ġ       | - Activate the cruise according to its setting                                                                                                    |
|         | - Stop the cruise (Moving the camera also stops the cruise)                                                                                                    |
| ~       | - Activate the pattern according to its setting                                                                                                    |
| $\sim$  | - Stop the pattern (Moving the camera also stops the cruise)                                                                                                    |

## 4 IPC Configuration

In this chapter, we will go through all the possible configurations of the IPC.

## 4.1 System Configuration

The "System Configuration" includes four submenus: Basic Information, Date & Time, Local Config and Storage.

#### 4.1.1 Basic Information

In the "Basic Information" interface, you can view all the necessary information related to the IPC, as seen below:

| Device Name                 | Z6-32IPE-4(IR)      |  |  |  |  |  |
|-----------------------------|---------------------|--|--|--|--|--|
| Product Model               | Z6-32IPE-4(IR)      |  |  |  |  |  |
| Brand                       | Provision ISR       |  |  |  |  |  |
| Software Version            | 5.0.1.0(23389)      |  |  |  |  |  |
| Software Build Date         | 2021-09-10          |  |  |  |  |  |
| Kernel Version              | 20210224            |  |  |  |  |  |
| Hardware Version            | 1.0                 |  |  |  |  |  |
| Onvif Version               | 20.12               |  |  |  |  |  |
| Video Structured<br>Version | (1.1.8)1.1.0        |  |  |  |  |  |
| Face Detection Version      | 1.65                |  |  |  |  |  |
| Face Match Version          | 1.0.28              |  |  |  |  |  |
| OCX Version                 | 2.1.9.1             |  |  |  |  |  |
| MAC                         | 00:18:ae:ad:64:6f   |  |  |  |  |  |
| PTZ Version                 | V1.4.10(2020/12/29) |  |  |  |  |  |
| Camera Type                 | M432IM              |  |  |  |  |  |
| Device ID                   | I646F0018D4P        |  |  |  |  |  |
|                             |                     |  |  |  |  |  |

The following table will explain the available detail field.

| Parameter           | Meaning                                   |
|---------------------|-------------------------------------------|
| Device name         | Name of the device – can be modified from |
|                     | the OSD settings                          |
| Product Model       | The model of the device                   |
| Brand               | The brand of the camera                   |
| Software version    | The current software version              |
| Software build date | The software build-date                   |
| Kernel version      | The kernel version of the device          |

| Hardware version | The hardware version of the device |
|------------------|------------------------------------|
| ONVIF Version    | The current ONVIF version          |
| OCX Version      | The current OCX version            |
| Mac Address      | The MAC address of device          |
| QR Code          | QR Code used for P2P connection    |

#### 4.1.2 Date & Time Configuration

#### Setting steps:

1. Go to Config $\rightarrow$ Date & Time menu as shown below.

| Config Home = S | Config Home + System + Date and Time |                |           |                 |           |             |   |      |
|-----------------|--------------------------------------|----------------|-----------|-----------------|-----------|-------------|---|------|
| Zone Date and   | 1 Time                               |                |           |                 |           |             |   |      |
| Time Zone:      | GMT                                  | (Dublin, Lisbo | on, Londe | on, R           | eykjavik) |             |   | ~    |
| DST             |                                      |                |           |                 |           |             |   |      |
| Auto DS         | F-                                   |                |           |                 |           |             |   |      |
| 🔿 Manual I      |                                      |                |           |                 |           |             |   |      |
| Start Tim       | ie                                   | January 🖂      | First     | $\mathbf{\vee}$ | Sunday    | <b>≥</b> 00 | ~ | Hour |
| End Time        |                                      | January 🖂      | First     | $\sim$          | Sunday    | <b>≥</b> 00 | × | Hour |
| Time Off        | set                                  | 30 Minutes     |           |                 |           |             | ~ |      |

2. Set the time zone.

3. Enable DST mode if required. DST settings are already configured according to your time zone. If you wish to set the DST manually, switch to "Manual DST" and set it accordingly.

4. To set the date and time, click on the "Date and Time" tab. You may synchronize the camera time with an NTP server (Internet connection required), synchronize the camera time with the time of the computer you are using or set the time manually.

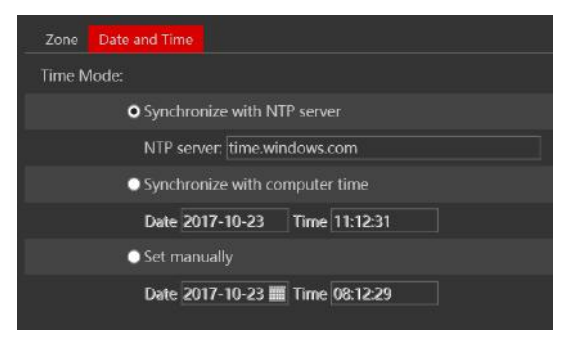

#### 4.1.3 Local Config

1. Got to "System Configuration"  $\rightarrow$  "Local config" as shown below:

| Config Home + System + Loc | Il Config                     |        |
|----------------------------|-------------------------------|--------|
| Picture Path               | C:\Users\Tal Hanoch\Favorites | Browse |
| Record Path                | C:\Users\Tal Hanoch\Favorites | Browse |
| Video Audio Settings       | Open O Close                  |        |
| Show Bitrate               | Open O Close                  |        |

From here you can set the path on your computer where local snapshots and videos will be saved.

You can also choose if the camera will show the current bit-rate on the live-view image (Local interface only).

#### 4.1.4 Storage

The SD card feature allows you to insert an SD card into the camera and enable the camera to operate with a local storage. The SD card will be used for both snapshot and video files. You can allocate a certain percentage for each from the settings menu.

1. Go to "System Configuration"  $\rightarrow$  "Storage" as shown below:

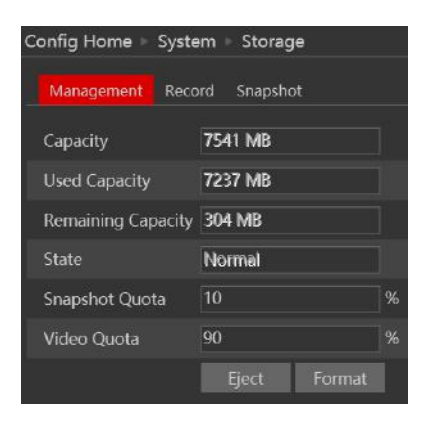

If it is the first time you are using the SD card with the camera or if the state is showing any value different than "Normal", you should click on "Format" before the SD card will be available for recording.

Click "Eject card" to stop writing data to SD card and allow you to remove it safely. Inserting an SD card to the camera must be done while the camera is powered off.

Ē

**Note**: Using of SD card function should be coordinated with motion or sensor alarms.

The following table will explain the available detail field.

| Parameter          | Meaning                                               |
|--------------------|-------------------------------------------------------|
| Capacity           | The total capacity of the SD card                     |
| Used capacity      | The capacity currently being used                     |
| Remaining Capacity | The available capacity                                |
| State              | The state of the SD card.                             |
| Snapshot Quota     | The percentage of the SD card dedicated for Snapshots |
| Video Quota        | The percentage of the SD card dedicated to Videos     |

The next tab is "Record". Click on it to set the video recording parameters and schedule.

| Config He | ome⊧⊧    | Syste | m   | ⊳ S   | tora          | ge   |      |              |     |      |      |      |      |      |     |          |       |             |    |
|-----------|----------|-------|-----|-------|---------------|------|------|--------------|-----|------|------|------|------|------|-----|----------|-------|-------------|----|
| Manag     | ement    |       |     | Sr    | apst          | nat  |      |              |     |      |      |      |      |      |     |          |       |             |    |
|           |          |       |     |       |               |      |      |              |     |      |      |      |      |      |     |          |       |             |    |
| Record    | Stream   |       | M   | ain   |               |      |      | V            |     |      |      |      |      |      |     |          |       |             |    |
| Pre Rec   | ord Tim  | -     | Nz  | . Dra | • <b>61</b> • | rm I | 2055 |              |     |      |      |      |      |      |     |          |       |             |    |
|           |          |       |     |       |               |      |      |              |     |      |      |      |      |      |     |          |       |             |    |
| Recycle   | Record   | ing   |     |       |               |      |      | ×            |     |      |      |      |      |      |     |          |       |             |    |
| Schedu    |          |       |     |       |               |      |      |              |     |      |      |      |      |      |     |          |       |             |    |
| E Fnal    | hla Scha | dula  | Rec | nrd   | ina           |      |      |              |     |      |      |      |      |      |     |          |       |             |    |
|           |          |       |     |       |               |      |      |              |     |      |      |      |      |      |     | ) Era    | ise ( | <b>)</b> Ar |    |
| Week      | Schedu   |       |     |       |               |      |      |              |     |      |      |      |      |      |     |          |       |             |    |
|           |          |       |     |       |               |      |      |              |     |      |      |      |      |      |     |          |       |             |    |
|           | 00:00-2  | 24:00 |     |       |               |      |      |              |     |      |      |      |      |      |     | Ma       | nual  | Inpu        | _  |
|           |          |       |     |       |               |      |      |              |     |      |      |      |      |      |     |          |       |             |    |
|           | 00:00-2  | 24:00 |     | _     |               |      | _    |              | _   | <br> | <br> | <br> | <br> | <br> | ~~~ | Ma       | nual  | Inpu        |    |
|           |          |       |     |       |               |      |      |              |     |      |      |      |      |      |     |          |       |             |    |
|           | 00:00-2  | 24:00 |     |       |               |      |      |              |     |      |      |      |      |      |     | Ma       | nual  | Inpu        |    |
|           |          | . î., |     |       |               |      |      |              |     |      |      |      |      |      |     |          |       |             |    |
|           | 00:00-4  | 24:00 |     |       |               |      |      |              |     |      |      |      |      |      |     | Ma<br>21 | 22    | 23          | 24 |
|           | 00:00    | 24-00 |     |       |               |      |      |              |     |      |      |      |      |      |     | Ma       | nu d  | laner       |    |
|           | 0 1      | 2     |     |       |               |      |      |              |     |      |      |      |      |      |     | 21       | 22    | 23          |    |
|           | 00:00-2  | 24:00 |     |       |               |      |      |              |     |      |      |      |      |      |     | Ma       | nuəl  | Inpu        |    |
|           |          |       |     |       |               |      |      |              |     |      |      |      |      |      |     |          |       |             |    |
|           | 00:00-3  | 24:00 |     |       |               |      |      |              |     |      |      |      |      |      |     | Ma       | nual  | Inpu        |    |
| Holida    | ay Scheo | lule  |     |       |               |      |      |              |     |      |      |      |      |      |     |          |       |             |    |
|           |          |       |     |       |               |      |      | Add<br>Delet |     |      |      |      |      |      |     |          |       |             |    |
|           |          |       |     |       |               |      | 7    | 8            | . 9 |      |      |      |      |      |     |          |       |             |    |
|           | 00:00-3  | 24:00 |     |       |               |      |      |              |     |      |      |      |      |      |     | Ma       | nual  | Inpu        |    |

The video parameters are as follows:

| Parameter          | Meaning                                                    |
|--------------------|------------------------------------------------------------|
| Record stream      | Which video stream will be used for record                 |
| Pre-recording time | The duration of video prior to the recording trigger       |
| Cycle recording    | Weather to recycle record or stop when the SD card is full |

Below are the schedule settings. Enable the schedule if required and set the recording time for each of the weekdays. You can also set a holiday schedule and add required dates to it.

The next tab is "Snapshot" Click on it to set the snapshot parameters and schedule.

| Pa | ge | 13 |
|----|----|----|
|    | ۳. |    |

| Config Home ► Syste | Config Home 🕨 System 🕨 Storage |        |  |  |
|---------------------|--------------------------------|--------|--|--|
| Management Reco     | ord Snapshot                   |        |  |  |
| Snapshot Paramete   | rs                             |        |  |  |
| Image Format        | JPEG 🚩                         |        |  |  |
| Resolution          | 704x576 🛩                      |        |  |  |
| Image Quality       | Low                            |        |  |  |
| Event Trigger       |                                |        |  |  |
| Snapshot Interval   | 1                              | Second |  |  |
| Snapshot Quantity   | 5                              | ]      |  |  |
| Schedule            |                                |        |  |  |
| Enable scheduled    | d Snapshot                     |        |  |  |
| Snapshot Interval   | 5                              | Second |  |  |

The snapshot parameters are as follows:

| Parameter         | Meaning                                                   |
|-------------------|-----------------------------------------------------------|
| Image Format      | The image format is JPEG                                  |
| Resolution        | Set the snapshot resolution                               |
| Image quality     | The quality of the image reflects on its size.            |
| Snapshot Interval | The duration between two snapshots                        |
| Snapshot Quantity | The total number of snapshots to be taken after a trigger |
| Scheduled         | Taking a snapshot according to a specified schedule       |
| snapshots         |                                                           |

Below are the schedule settings. Enable the schedule if required and set the recording time for each of the weekdays. You can also set a holiday schedule and add required dates to it.

#### 4.2 Video Configuration

Camera Configuration includes five submenus: Display Configuration, Video Stream, OSD Config, Video Mask and ROI Config.

#### 4.2.1 Camera Configuration

Setting steps:

1. Go to "Video Configuration"  $\rightarrow$  "Display" interface as shown below.

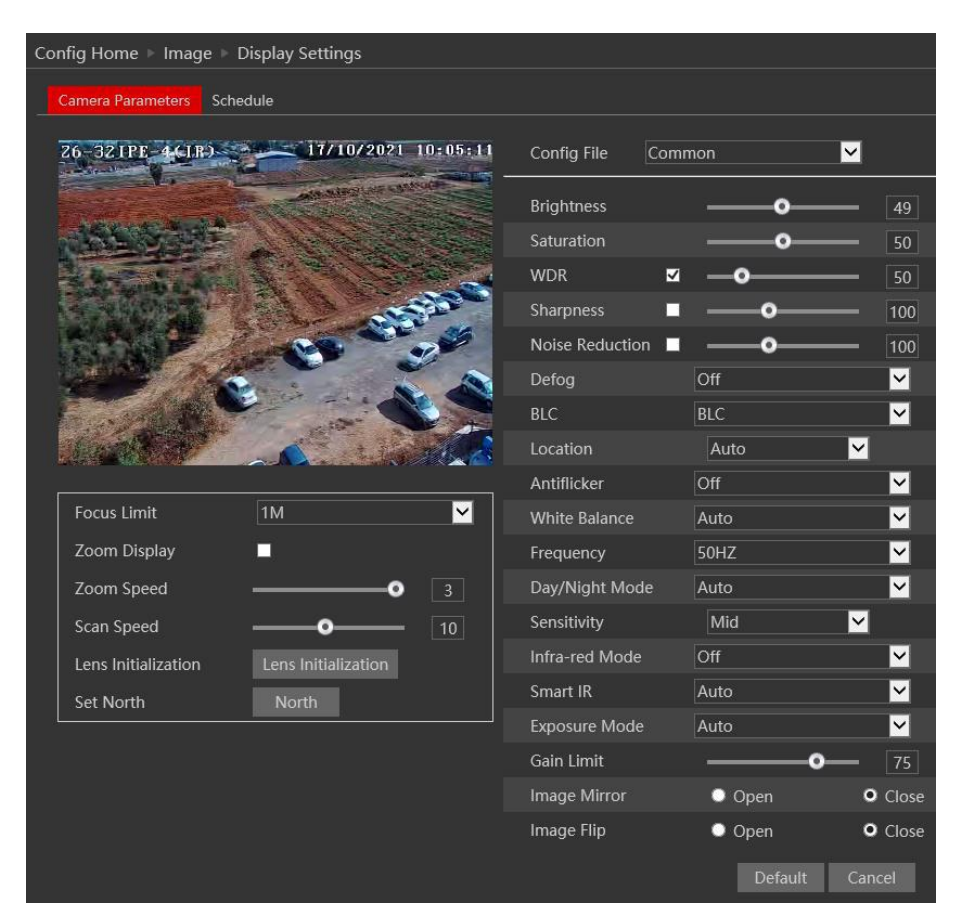

The display parameters are as follows:

| Parameter           | Meaning                                                              |
|---------------------|----------------------------------------------------------------------|
| Config file*        | You can set an individual configuration for Day and night. Common    |
|                     | is used for both                                                     |
| Brightness          | Set the image brightness                                             |
| WDR                 | Set the Digital WDR value                                            |
| Saturation          | Set the image saturation                                             |
| Sharpness           | Enable/Disable the sharpness and set its level                       |
| Noise reduction     | Enable/Disable the 3D-DNR and set its level                          |
| Defog               | Enable/Disable the defog and set its level                           |
| BLC                 | Set HLC/BLC to deal with advanced light conditions.                  |
|                     | When set to BLC, you can adjust the BLC location                     |
|                     | When set to HLC, you can set the HLC schedule                        |
| Antiflicker         | Set the antiflicker                                                  |
| White Balance       | Set the white balance of the camera                                  |
| Frequency           | Set the frequency to 50/60Hz                                         |
| Day/Night Mode*     | Set the day/night mode (Auto/Day/Night/Schedule)                     |
| Sensitivity         | The light sensor sensitivity                                         |
| Infra-Red Mode      | Set the IR status                                                    |
| Smart IR            | Set the smart IR. Smart IR makes sure that the image will not be     |
|                     | overexposed due to the IR light.                                     |
| Exposure Mode       | Set the exposure to auto or set it manually                          |
| Image Mirror        | Mirror the image horizontally                                        |
| Image Flip          | Flip the image vertically                                            |
| Focus Limit         | Set the minimum distance for focusing. The shorter the range, the    |
|                     | longer it might take the camera to focus. (Since it needs to search  |
|                     | for the focus point in a longer range)                               |
| Zoom Display        | Choose if the show the zoom ratio as part of the OSD                 |
| Zoom Speed          | Set the zoom speed                                                   |
| Scan Speed          | Ser the scan speed (For auto scan tasks)                             |
| Lens Initialization | Initialize the lens                                                  |
| Set North           | Set the north (Useful for installations where the North direction is |
|                     | important)                                                           |

\*If you set the day/night mode to schedule or you wish to differentiate between the daytime and night-time image settings, you will need to set the schedule accordingly. Click on the "Schedule" tab and set the schedule as you wish.

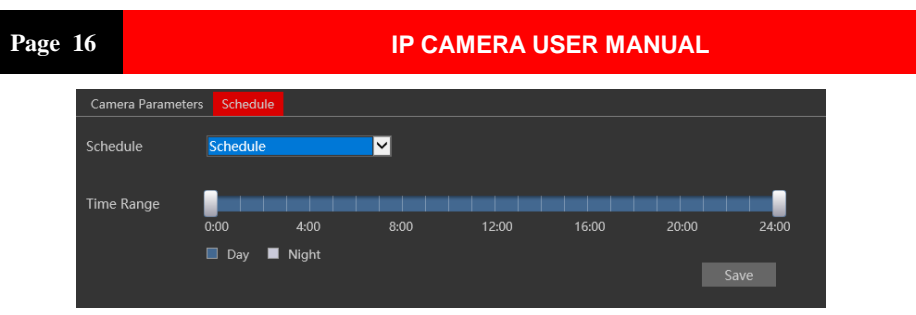

#### 4.2.2 Video/Audio

Go to "Video configuration"  $\rightarrow$  "Video/Audio" to see an interface as shown below.

| ndex | Stream Name | Resolutio | 'n | Frame Rate | Bitrate | Туре | Bitrate(F | (bps) | Video Qua | ality | I Frame Interval | Video Com | pression | Profile |   |
|------|-------------|-----------|----|------------|---------|------|-----------|-------|-----------|-------|------------------|-----------|----------|---------|---|
|      |             |           |    |            |         | ⊻    |           | ~     | Highest   |       |                  |           |          |         |   |
|      |             |           |    |            |         | ⊻    |           | v     | Highest   |       |                  |           | M        |         | 2 |
|      |             |           | ~  |            |         |      |           | ~     | Higher    |       |                  |           | ~        |         |   |

Three video streams are available. You can set each one of them differently with the limitations of the camera's capabilities.

**Resolution**: The higher the resolution is, the bigger the image is.

**Frame rate**: The higher the frame rate is, the more fluent the video is. However, more storage room will be taken up.

**Bitrate type**: CBR and VBR are available. CBR (Constant Bit-Rate) means that no matter how what the video resources are, the compression bitrate will be constant as configured. This will not only facilitate the image quality better in a constant bitrate but also help to calculate the capacity of the recording. VBR (Variable Bit-Rate) means that the compression bitrate can be automatically adjusted according to the change of the video resources with the configured bit-rate as the maximum value. This will help to optimize the storage network bandwidth.

**Video Quality**: When VBR is selected, you need to choose image quality. The higher the image quality you choose, the more bitrate will be required.

**Bitrate**: Please set it according to your needs while taking in consideration the bandwidth and storage limits.

I Frame interval: It is recommended to use the default value. If the value is too high, the read speed picture group will be slow resulting in video quality loss.

**Video Compression**: Choose between H.265 and H.264. The IPC also support MJPEG on sub-stream resolution but you need to make sure that the application connected to the camera also supports it.

**Profile**: Baseline, main profile and high profile are optional. Baseline profile is mainly used in interactive applications with low complexity and delay. The main or high profile is mainly used for higher coding requirements.

Send Snapshot: Please select it according to the actual situation.

Video encode slice split: If enabled, you may get a more fluent image even when using a low-performance PC.

Watermark: You can set a watermark that will appear on the image.

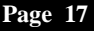

#### In the next tab we have "Audio" settings as shown below:

| Video Audio       | 2       |            |     |
|-------------------|---------|------------|-----|
| ✓ Enable          |         |            |     |
| Audio<br>Encoding | G711A 💙 | Audio Type | MIC |
|                   |         | Save       |     |

The audio input / built-in microphone is disabled by default. Enable it if you need audio input from the camera.. Set the encoding profile as desired and the type of audio input. If LIN (Line) is selected, it means that the audio input is already amplified and the input volume will be set to "low". If MIC (Microphone) will be selected, it means that the audio signal is not amplified and the input volume will be set to "high".

\*Z4 models do not support Audio

#### 4.2.3 OSD Configuration

Go to "Video Config"  $\rightarrow$  "OSD" menu to display the interface as shown below.

You may set the device name, time stamp and custom OSDs here. Drag the time stamp and custom OSD over the image on the left side to set their position. Then press the "Save" button to save the settings.

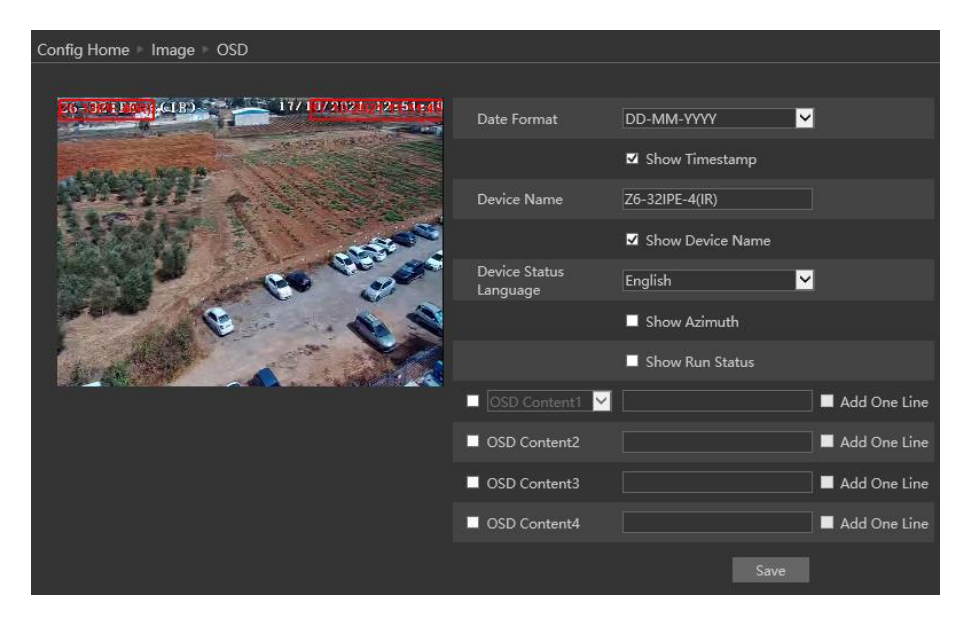

#### 4.2.4 Video Mask

You can set 4 mask areas at most.

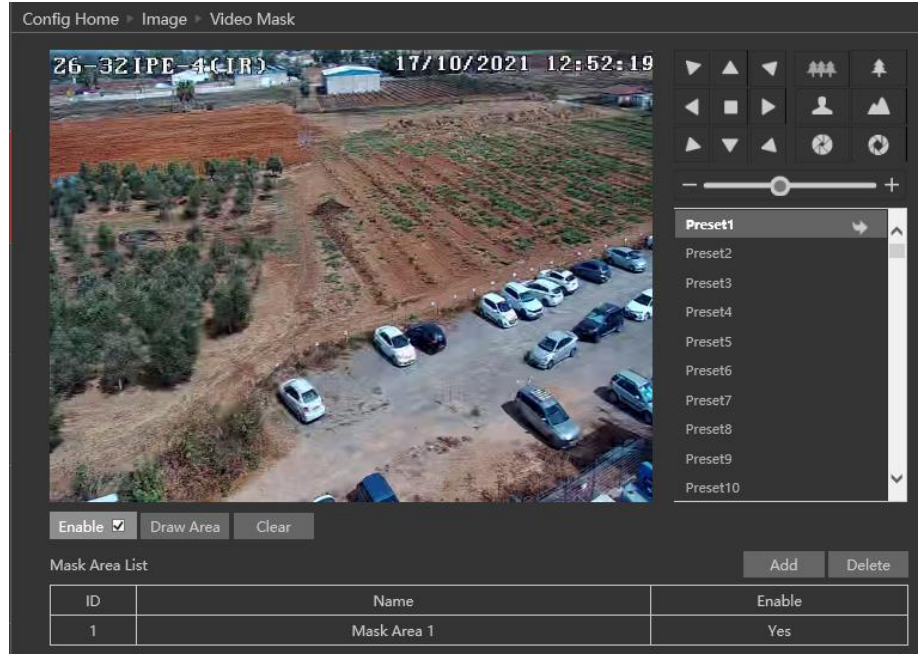

#### To set up video mask

- 1. Enable video mask.
- 2. Move the PTZ to the required location using the PTZ controls
- 3. Click "Draw" button and then drag the mouse to draw the video mask area.
- 4. Click "Save" button to save the settings.
- 5. Return to the live to see the following picture.

#### To clear the video mask:

- 1. Choose the video mask line you wish to delete
- 2. Click on "Delete" and confirm.

#### 4.3 PTZ

PTZ section includes all the parameters and settings for the PTZ control and preconfigured actions such as presets, cruises, scans and schedules.

#### 4.3.1 PTZ Settings

Go to "PTZ" → "PTZ settings"

#### 4.3.1.1 PTZ Settings:

Auto PTZ Flip: set weather the camera will perform auto flip when reaching 90° tilt angle.

OSD Language: The preferred language of the Preset 95 OSD menu OSD Auto Logout: Enable it if you wish

| Config Home 🕨 PTZ 🕨 PTZ Settings |       |         |          |  |  |  |
|----------------------------------|-------|---------|----------|--|--|--|
| PTZ Settings                     | २५४८५ | Others  |          |  |  |  |
| Auto PTZ Flip                    |       | On      | ~        |  |  |  |
| OSD Language                     |       | English | <b>~</b> |  |  |  |
| OSD Auto Logo                    | ut    | Off     | ~        |  |  |  |
|                                  |       |         | Save     |  |  |  |

the preset 95 OSD menu to automatically close after the set period of time.

#### 4.3.1.2 RS-485 (Applicable for Z6 only):

Set the RS-485 values for analog controllers

PTZ ID: The analog ID of the camera

**Protocol:** The controlling Protocol you wish to use

Baud-Rate: the desired controlling baud-rate

| PTZ Settings | RS485 | Others |          |
|--------------|-------|--------|----------|
| PTZ ID       |       | 1      |          |
| Protocol     |       | PELCOD | <b>~</b> |
| Baud-Rate    |       | 2400   | ~        |

\*Please Note: All parameters must match exactly the setting of the analog controlling device. Otherwise, the camera will not respond.

#### 4.3.1.3 Others (OSD Password):

This allows you to set a password for accessing the preset 95 OSD Menu Keep both fields empty if you don't require password.

#### 4.3.2 Restore

Go to "PTZ"  $\rightarrow$  "Restore" allows you to restore some or all of the PTZ parameters.

"Reset" resets all the setting of the camera to factory default. "Clear" clears all the presets, cruise and patterns saved on the camera.

#### 4.3.3 Smart Tracking

Go to "PTZ"  $\rightarrow$  "Smart Tracking" allows you to modify the PTZ smart tracking feature.

**Control Priority:** Set the priority for controlling the camera (Tracking/Manual Priority). Note that if "Tracking Priority" is set the user **cannot** control the camera under any circumstances. **Still time (Seconds):** If a tracked target is motionless for the time specified above, the camera will return to the home position.

#### 4.4 Alarm Configuration

Alarm configuration includes four submenus: Motion Detection, General Fault, Alarm in and Alarm Out.

#### 4.4.1 Motion Detection

Go to "Alarm configuration"  $\rightarrow$  "Motion Detection" to see an interface as below.

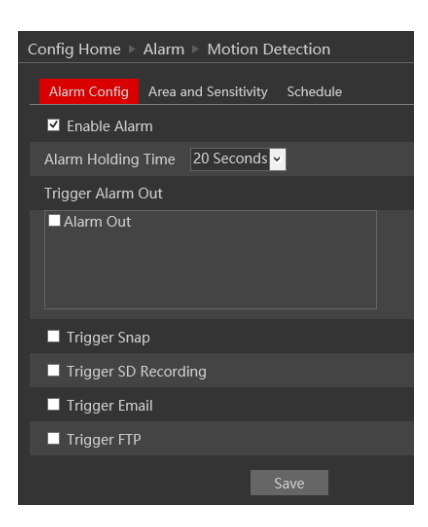

The first tab is the "Alarm Config". Enable or disable the alarm and set the alarm holding time. The holding time means that the alarm signal will stay active and no additional alarms will be generated during that time.

Choose the camera's response to the alarm:

| Alarm Triggers:      |                                                                        |  |  |  |  |  |
|----------------------|------------------------------------------------------------------------|--|--|--|--|--|
| Alarm Out            | triggers the alarm out relay                                           |  |  |  |  |  |
| Trigger Snap         | takes a snapshot (SD card must be available)                           |  |  |  |  |  |
| Trigger SD Recording | Initiates video recording over the SD card (SD card must be available) |  |  |  |  |  |
| Trigger Email        | sends an email as configured in the Email section.                     |  |  |  |  |  |
| Trigger FTP          | send a snapshot as configured in the FTP section                       |  |  |  |  |  |

Next is the "Area and Sensitivity" Tab. Move the "Sensitivity" scroll bar to set up the motion sensitivity and click on "draw" to enable the marking on the image. Note that you can set different sensitivities to a different area of the picture as shown below. Once finished, click on "Stop Draw".

#### Page 21

#### **IP CAMERA USER MANUAL**

| Alarm Config | Area and Sensitivity | Schedule                 |                |       |        |  |
|--------------|----------------------|--------------------------|----------------|-------|--------|--|
|              |                      | 101 7-10-23 011 222 20 M | Sensitivity Lo | w     | ••High |  |
|              |                      |                          |                | • Add | Erase  |  |
|              |                      |                          | Select All     |       |        |  |
|              |                      |                          |                |       |        |  |
|              |                      |                          |                |       |        |  |
| 11           |                      |                          |                |       |        |  |
|              |                      |                          |                |       |        |  |
|              |                      |                          |                |       |        |  |
|              |                      |                          |                |       |        |  |

4. Click "Save" to save the settings.

Last is the "Schedule" tab:

| Alarr  | n Config | A     | rea | and S | Sensi | itivity |   | Scheo | lule    |  |  |  |  |  |         |      |      |     |
|--------|----------|-------|-----|-------|-------|---------|---|-------|---------|--|--|--|--|--|---------|------|------|-----|
|        |          |       |     |       |       |         |   |       |         |  |  |  |  |  | Era     | se ( | D A  | ld_ |
|        |          |       |     |       |       |         |   |       |         |  |  |  |  |  |         |      |      |     |
|        |          |       |     |       |       |         |   |       |         |  |  |  |  |  |         |      |      |     |
|        | 00:00-   | 24:00 |     |       |       |         |   |       |         |  |  |  |  |  | Mar     | nual | Inpu | ŧ.  |
|        |          |       |     |       |       |         |   |       |         |  |  |  |  |  |         |      |      |     |
| Mon.   | 00:00-   | 24:00 |     |       |       |         |   |       |         |  |  |  |  |  | Mai     | nuəl | Inpu | t   |
|        |          |       |     |       |       |         |   |       |         |  |  |  |  |  |         |      |      |     |
| Tue.   | 00:00-   | 24:00 |     |       |       |         |   |       |         |  |  |  |  |  | Mar     | nual | Inpu | t   |
|        |          |       |     |       |       |         |   |       |         |  |  |  |  |  |         |      |      |     |
| Wed.   | 00:00-   | 24:00 |     |       |       |         |   |       |         |  |  |  |  |  | Mai     | nual | Inpu |     |
|        |          |       |     |       |       |         |   |       |         |  |  |  |  |  |         |      |      |     |
| Thu.   | 00:00-   | 24:00 |     |       |       |         |   |       |         |  |  |  |  |  | Ma      | nual | Inpu |     |
|        |          |       |     |       |       |         |   |       |         |  |  |  |  |  |         |      |      |     |
|        | 00:00-   | 24:00 |     |       |       |         |   |       |         |  |  |  |  |  | Mar     | nual | Inou |     |
|        |          |       |     |       |       |         |   |       |         |  |  |  |  |  |         |      |      |     |
|        | 00:00-   | 24:00 | 1   |       |       |         |   |       |         |  |  |  |  |  | <br>Mar | nual | Ineu |     |
|        |          |       |     |       |       |         |   |       |         |  |  |  |  |  |         |      |      |     |
| Holida | ay Scher | dule  |     |       |       |         |   |       |         |  |  |  |  |  |         |      |      |     |
|        | Date     | 10-   |     |       |       |         |   | 0.01  | •       |  |  |  |  |  |         |      |      |     |
|        |          |       |     |       |       |         |   |       | a<br>te |  |  |  |  |  |         |      |      |     |
|        |          |       |     |       |       |         | 7 | 8     | .9      |  |  |  |  |  |         |      |      |     |
|        | 00:00-   | 24:00 |     |       |       |         |   |       |         |  |  |  |  |  | Ma      | nuel | Inpu | t   |
|        |          |       |     |       |       |         |   |       |         |  |  |  |  |  |         | S    | ave  |     |

Set the active alarm time for each of the weekdays. You can also set a holiday schedule and add required dates to it.

#### 4.4.2 General Fault

A problem with the network cable or with the SD card will produce a general fault. The alarms can be configured as follows: SD Card Full, SD Card Error, IP Address Conflict, Network cable disconnected.

Enter "Alarm Configuration"  $\rightarrow$  "General Faults" to see a screen as shown below. The default tab is "SD Card Full":

Enable the alarm if required. This alarm will only be relevant if "Recycle Record" is not marked. If "recycle record" is active, the SD card will never get full.

| Config Home 🕨 Alarm 🕨 General Fault                                |  |  |  |  |  |  |  |
|--------------------------------------------------------------------|--|--|--|--|--|--|--|
| SD Card Full SD Card Error IP Address Collision Cable Disconnected |  |  |  |  |  |  |  |
| ✓ Enable Alarm                                                     |  |  |  |  |  |  |  |
| Alarm Holding Time 20 Seconds 🗸                                    |  |  |  |  |  |  |  |
| Trigger Alarm Out                                                  |  |  |  |  |  |  |  |
| Alarm Out                                                          |  |  |  |  |  |  |  |
| Trigger Email                                                      |  |  |  |  |  |  |  |
| Trigger FTP                                                        |  |  |  |  |  |  |  |
| Save                                                               |  |  |  |  |  |  |  |

After enabling the alarm, choose the responses required from the camera in case the alarm will be active. After the setting is complete, click "Save".

Next is the "SD Card Error" Tab. This alarm will be triggered if any fault will be developed with the SD card. It can be a malfunction or removing the SD card from the camera.

To activate it, enable the alarm.

#### Page 23

#### **IP CAMERA USER MANUAL**

| Config Home ▶ Alarm ▶ General Fault |         |        |                      |                    |  |  |  |  |  |
|-------------------------------------|---------|--------|----------------------|--------------------|--|--|--|--|--|
| SD Card Full                        | SD Card |        | IP Address Co        | Cable Disconnected |  |  |  |  |  |
| I Enable Ala                        | arm     |        |                      |                    |  |  |  |  |  |
| Alarm Holding                       | g Time  | 20 Sec | conds <mark>~</mark> |                    |  |  |  |  |  |
| Trigger Alarm Out                   |         |        |                      |                    |  |  |  |  |  |
| Alarm Out                           |         |        |                      |                    |  |  |  |  |  |
| Trigger Email                       |         |        |                      |                    |  |  |  |  |  |
| Trigger FT                          | P       |        |                      |                    |  |  |  |  |  |
|                                     |         |        | Save                 |                    |  |  |  |  |  |

After enabling the alarm, choose the responses required from the camera in case the alarm will be active. After the setting is complete, click "Save".

Next is the "IP Address Collision". This alarm will be triggered when another device in the network will be assigned with the same IP address of the IPC (or vice versa).

To activate it, enable the alarm.

| SD Card Full      | SD Card Error  | IP Address Collision | Cable Disconnected |  |  |  |  |  |  |
|-------------------|----------------|----------------------|--------------------|--|--|--|--|--|--|
| ☑ Enable Ala      | ✓ Enable Alarm |                      |                    |  |  |  |  |  |  |
| Alarm Holding     | g Time 20 Sec  | conds <mark>~</mark> |                    |  |  |  |  |  |  |
| Trigger Alarm Out |                |                      |                    |  |  |  |  |  |  |
| Alarm Out         |                |                      |                    |  |  |  |  |  |  |
|                   |                |                      |                    |  |  |  |  |  |  |
|                   |                |                      |                    |  |  |  |  |  |  |
|                   |                |                      |                    |  |  |  |  |  |  |
|                   |                | Save                 |                    |  |  |  |  |  |  |

After enabling the alarm, choose the responses required from the camera in case the alarm will be active. Note that any response related to the network such as email or FTP is not available since in most cases the network will become unavailable for the camera. After the setting is complete, click "Save".

Last is the "Cable Disconnected" tab. This alarm will be generated if the network cable will be disconnected from the camera. Please note that this alarm is not usable if you are using PoE to power the camera since the disconnection of the cable will cause the camera to turn off due to power loss.

To activate it, enable the alarm.

| Config Home 🕨 Alarm 🕨 General Fault |         |         |                |         |                    |  |
|-------------------------------------|---------|---------|----------------|---------|--------------------|--|
| SD Card Full                        | SD Card | Error   | IP Address Col | llision | Cable Disconnected |  |
| Enable Alar                         | m       |         |                |         |                    |  |
| Alarm Holding                       | Time    | 20 Seco | onds 🗸         |         |                    |  |
| Trigger Alarm                       | Out     |         |                |         |                    |  |
| Alarm Out                           |         |         |                |         |                    |  |
|                                     |         |         |                |         |                    |  |
|                                     |         |         |                |         |                    |  |
|                                     |         |         |                |         |                    |  |
|                                     |         |         |                |         |                    |  |

After enabling the alarm, choose the responses required from the camera in case the alarm will be active. Note that any response related to the network such as email or FTP is not available since the disconnection of the network cable prevents any external network communication by the camera. After the setting is complete, click "Save".

#### 4.4.3 Alarm In (Not applicable for Z4 Models)

Enter "Alarm"  $\rightarrow$  "Alarm In" to see a screen as shown below:

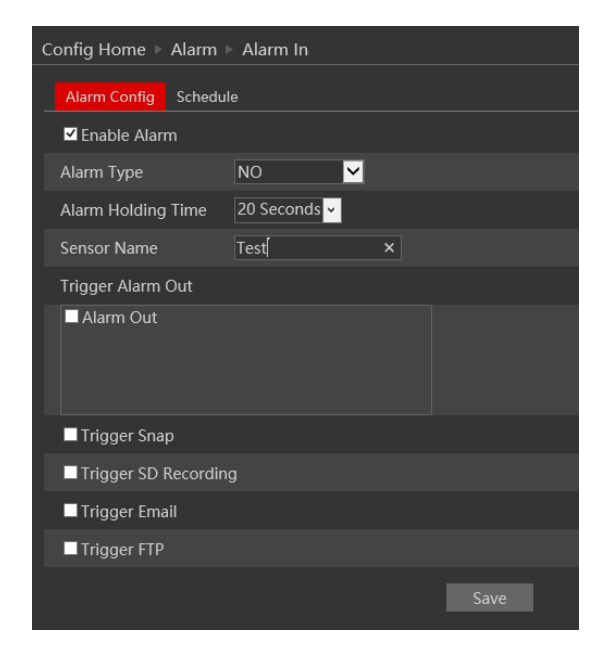

2. Enable the alarm to activate it and see the configuration parameters:

| Parameter                                   | Meaning                                                                                                    |
|---------------------------------------------|----------------------------------------------------------------------------------------------------|
| Sensor ID (Applicable<br>for Z6 model only) | Choose the Sensor you wish to set                                                                                                    |
| Alarm Type                                  | You can set it to "NO" (Normally open) which means<br>that the once the line is closed the alarm will be active,<br>or "NC" (Normally Closed") which means that once the<br>line is open the alarm will be active. |
| Alarm Holding Time                          | The holding time means that the alarm signal will stay<br>active and no additional alarms will be generated<br>during that time.                                                                                   |
| Sensor Name                                 | You can set a unique name for easy identification.                                                                                                    |
|                                             | Alarm Triggers:                                                                                                    |
| Alarm Out                                   | triggers the alarm out relay                                                                                                    |
| Trigger Snap                                | takes a snapshot (SD card must be available)                                                                                                    |
| Trigger SD recording                        | Initiates video recording over the SD card (SD card must be available)                                                                                                    |
| Trigger Email                               | sends an email as configured in the Email section.                                                                                                    |
| Trigger FTP                                 | send a snapshot as configured in the FTP section                                                                                                    |

3. After the setting is complete, click "Save".

4. Next, you will need to set the alarm schedule. Click on the "Schedule" tab to get the following interface:

| Config | Config Home 🕨 Alarm 🕨 Alarm In |       |      |      |   |                |     |      |     |    |    |    |    |      |    |    |    |    |    |    |     |      |            |    |
|--------|--------------------------------|-------|------|------|---|----------------|-----|------|-----|----|----|----|----|------|----|----|----|----|----|----|-----|------|------------|----|
| Alarr  | n Config                       |       | ched |      |   |                |     |      |     |    |    |    |    |      |    |    |    |    |    |    |     |      |            |    |
|        |                                |       |      |      |   |                |     |      |     |    |    |    |    |      |    |    |    |    |    | •  | Era | se ( | <b>)</b> A | d  |
|        |                                |       |      |      |   |                |     |      |     |    |    |    |    |      |    |    |    |    |    |    |     |      |            |    |
|        |                                |       |      |      |   |                |     |      |     |    |    |    |    |      |    |    |    |    |    |    |     |      |            | 24 |
|        | 00:00-                         | 24:00 |      |      |   |                |     |      |     |    |    |    |    |      |    |    |    |    |    |    | Mar | nual | Inpu       | t  |
|        | 0.1                            | 2     | 3    | . †  | 5 | 6              | .7. | 8    | 9   | 10 | 11 | 12 | 15 | 14   | 15 | 16 | 17 | 18 | 19 | 20 | 21  | 22   | 23         | 24 |
| Mon.   | 00:00-                         | 24:00 | )    |      |   |                |     |      |     |    |    |    |    |      |    |    |    |    |    |    | Mar | ıual | Inpu       | t  |
|        | Ø. 1.                          | . 2   | 1    | . †. | 5 | . <del>6</del> |     | 8    | 9   | 10 | 11 | 12 | 15 | . 14 | 15 | 16 | 17 | 18 | 19 | 20 | 21  | 22   | 23         | 24 |
|        | 00:00-                         | 24:00 |      |      |   |                |     |      |     |    |    |    |    |      |    |    |    |    |    |    | Mar | ıual | Inpu       | t  |
|        |                                |       |      |      |   |                |     |      |     |    |    |    |    |      |    |    |    |    |    |    |     |      |            | 24 |
| Wed.   | 00:00-                         | 24:00 |      |      |   |                |     |      |     |    |    |    |    |      |    |    |    |    |    |    | Mar | ıual | Inpu       | t  |
|        |                                |       |      |      |   |                |     |      |     |    |    |    |    |      |    |    |    |    |    |    |     |      |            | 24 |
|        | 00:00-                         | 24:00 |      |      |   |                |     |      |     |    |    |    |    |      |    |    |    |    |    |    | Mar | nual | Inpu       | t  |
|        |                                |       |      |      |   |                |     |      |     |    |    |    |    |      |    |    |    |    |    |    |     |      |            | 24 |
|        | 00:00-                         | 24:00 |      |      |   |                |     |      |     |    |    |    |    |      |    |    |    |    |    |    | Mai | nual | Inpu       | t  |
|        |                                |       |      |      |   |                |     |      |     |    |    |    |    |      |    |    |    |    |    |    |     |      |            | 24 |
| Sat.   | 00:00-                         | 24:00 |      |      |   |                |     |      |     |    |    |    |    |      |    |    |    |    |    |    | Ma  | nual | Inpu       | t  |
|        |                                |       |      |      |   |                |     |      |     |    |    |    |    |      |    |    |    |    |    |    |     |      |            |    |
| Holid  | ay Sched                       | aule  |      |      |   |                |     |      |     |    |    |    |    |      |    |    |    |    |    |    |     |      |            |    |
|        | Date                           |       |      |      |   |                |     |      |     |    |    |    |    |      |    |    |    |    |    |    |     |      |            |    |
|        |                                |       |      |      |   |                |     | Dele | ete |    |    |    |    |      |    |    |    |    |    |    |     |      |            |    |
|        |                                |       |      |      |   |                |     |      |     |    |    |    |    |      |    |    |    |    |    |    |     |      |            | 24 |
|        | 00:00-3                        | 24:00 | 1    |      |   |                |     |      |     |    |    |    |    |      |    |    |    |    |    |    | Ма  | nuəl | Inpu       | t  |
|        |                                |       |      |      |   |                |     |      |     |    |    |    |    |      |    |    |    |    |    |    | 0.0 |      |            |    |
|        |                                |       |      |      |   |                |     |      |     |    |    |    |    |      |    |    |    |    |    |    | Sa  | ve   |            |    |

5. Set the active alarm time for each of the weekdays. You can also set a holiday schedule and add required dates to it. The holiday schedule overtakes the normal schedule.

#### 4.4.4 Alarm Out (Not applicable for Z4 models)

The Alarm output is actually a relay that can operate many types of devices such as gates, doors, strobe light, and sirens. The alarm out always works in a "NO" mode (Normally open) which means that the relay is open in a normal state and closed in an armed state.

1. Go to "Alarm"  $\rightarrow$  "Alarm Out" to get to the interface as shown below:

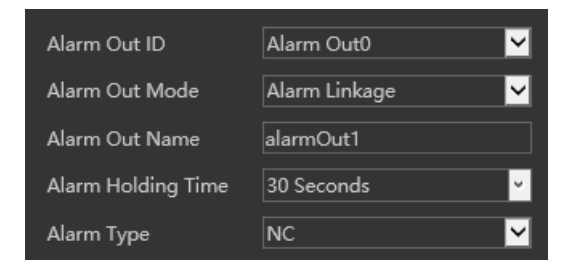

- 2. Alarm out has 4 modes as described below:
  - A. Alarm Linkage (Shown Above): This mode will set the alarm out to be triggered as a response to any of the available alarms (Motion, Alarm in, Analytics). If this mode is chosen you will need to set it properly.

| Parameter                 | Meaning                                                |
|---------------------------|--------------------------------------------------------|
| Alarm Out ID              | Choose the alarm out ID you wish to set                |
| (Applicable for Z6 Model) |                                                        |
| Alarm Out Name            | You can set a unique name for easy identification.     |
| Alarm Holding Time        | The holding time means that the alarm signal will stay |
|                           | active and no additional alarms will be generated      |
|                           | during that time.                                      |
| Alarm Type                | Set the required alarm type (NO/NC)                    |

B. Manual Mode: This mode will enable you to manually operate the relay.

| Config Home 🔹 Alarm 🕨 Alarm Out |            |     |     |   |  |  |
|---------------------------------|------------|-----|-----|---|--|--|
| Alarm Out Mode                  | Manual Ope |     | ~   |   |  |  |
| Manual Operation                | Open       | Clo |     |   |  |  |
|                                 |            |     | Sav | e |  |  |

C. Day/night switch linkage: This mode allows you to set the relay condition according to the day/night mode of the camera.

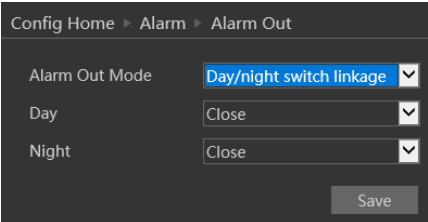

D. Schedule mode: This mode allows you to set the relay condition according to a pre-defined schedule.

Once chosen you will have to set the schedule. The set schedule will be relevant for all weekdays and cannot be set for each day independently.

| Config Home ► Alarm | ⊳ J | Alarm | 1 OL | Jt |          |      |   |   |        |        |    |        |    |        |     |         |       |     |   |
|---------------------|-----|-------|------|----|----------|------|---|---|--------|--------|----|--------|----|--------|-----|---------|-------|-----|---|
| Alarm Out Mode      |     | ched  | ule  |    |          |      | ~ |   |        |        |    |        |    |        |     |         |       |     |   |
|                     |     |       |      |    |          |      |   |   |        |        |    |        |    |        |     | Erase   | 0     | Add | 1 |
| Time Range          |     |       | . f. |    | <u>.</u> | <br> |   | 3 | <br>10 | <br>12 | 13 | <br>13 | 16 | <br>18 | -19 | <br>4 4 | 2<br> |     | ľ |
|                     | -   | 830-1 | 9:15 |    |          |      |   |   |        |        |    |        |    |        |     | Manu    | aiin  | put |   |
|                     |     |       |      |    |          |      |   |   |        |        |    |        |    |        |     |         |       |     |   |

3. Press the "Save" button to save the settings.

#### 4.5 Advanced Analytics

This version offers advanced video analytics that was designed to detect special scenarios and events. In Eye-Sight v2, the Video analytics detection is based on true object detection of 3 classes: Humans, 4 wheel vehicle and 2 wheel vehicle. v5.1 offers a variety of Analytics based on Object detection (Line Crossing, Sterile Area, Object Counting) together with advanced face detection and other general analytics such as Camera Tampering

Note that some features might not be available in specific models. For confirmation please refer to the camera's technical specs.

#### 4.5.1 Camera Tampering

Camera tapering uses special analytics algorithm to detect if the camera was tampered with. This includes: Camera tampering – detects if the camera was shifted from its original location, covered or that the lens was tampered with. Color cast detection – detects if the camera image suffers from unusual color (For example faulty ICR results in pinkish) image.

1.Go to "Advanced Analytics"  $\rightarrow$  "Camera Tampering" to get to the interface as shown below:

2. Enable the required detection analytics out of Camera Shifting/Lens Tampering/Masking detection.

3. Set the Alarm response as follows:

| Alarm Triggers:      |                                                                        |  |  |  |  |
|----------------------|------------------------------------------------------------------------|--|--|--|--|
| Alarm Out            | triggers the alarm out relay                                           |  |  |  |  |
| Trigger Snap         | takes a snapshot (SD card must be available)                           |  |  |  |  |
| Trigger SD Recording | Initiates video recording over the SD card (SD card must be available) |  |  |  |  |
| Trigger Email        | sends an email as configured in the Email section.                     |  |  |  |  |
| Trigger FTP          | send a snapshot as configured in the FTP section                       |  |  |  |  |

- 4. Click "Save" to confirm.
- 5. Go to the sensitivity tab:

| Config Home 🕨 Basic Analytics 🕨 Camera Tampering |             |  |  |  |  |  |
|--------------------------------------------------|-------------|--|--|--|--|--|
| Detection Configuration                          | Sensitivity |  |  |  |  |  |
| Sensitivity                                      | 38          |  |  |  |  |  |
|                                                  | Save        |  |  |  |  |  |

6. Set the sensitivity (0 - lowest, 100 - Highest)

7. Click "Save" to confirm.

#### 4.5.2 Line Crossing

Line Crossing Analytics will detect if a defined object crossed a defined line. The crossing direction can be adjusted.

1. Go to "Advanced Analytics"  $\rightarrow$  "Line Crossing" to get to the interface as shown to the right.

2. Enable Alarm if required.

3. Set weather to save the scene image (Panoramic Picture) or the object image (Target Cutout)

4. Set the alerting objects and detection sensitivity (Objects not marked will be ignored)

5. Set the Alarm response as follows and click "Save" to confirm:

| Detection Config Area Sch | edule              |            |    |  |  |  |  |  |
|---------------------------|--------------------|------------|----|--|--|--|--|--|
| ✓ Enable                  |                    |            |    |  |  |  |  |  |
| Save Panoramic Picture    |                    |            |    |  |  |  |  |  |
| Save Target Cutout        | Save Target Cutout |            |    |  |  |  |  |  |
| Detection Target          |                    |            |    |  |  |  |  |  |
| 🗹 Human                   | Sensitivity ———    | ••         | 50 |  |  |  |  |  |
| Car/Truck                 | Sensitivity        | •          | 50 |  |  |  |  |  |
| Motorcycle/Bicycle        | Sensitivity ———    | - <b>o</b> | 50 |  |  |  |  |  |
| Alarm Holding Time        | 20 Seconds 🛛 👻     |            |    |  |  |  |  |  |
| Trigger Alarm Out         |                    |            |    |  |  |  |  |  |
| Alarm Out 0 Alarm Out 1   |                    |            |    |  |  |  |  |  |
| Trigger Track             |                    |            |    |  |  |  |  |  |
| Trigger Snap              | Trigger Snap       |            |    |  |  |  |  |  |
| Trigger SD Recording      |                    |            |    |  |  |  |  |  |
| Trigger Email             |                    |            |    |  |  |  |  |  |
| Trigger FTP               |                    |            |    |  |  |  |  |  |

| Alarm Triggers:      |                                                                        |  |  |  |  |  |
|----------------------|------------------------------------------------------------------------|--|--|--|--|--|
| Trigger Track        | Track the detected object                                              |  |  |  |  |  |
| Alarm Out            | triggers the alarm out relay                                           |  |  |  |  |  |
| Trigger Snap         | takes a snapshot (SD card must be available)                           |  |  |  |  |  |
| Trigger SD Recording | Initiates video recording over the SD card (SD card must be available) |  |  |  |  |  |
| Trigger Email        | sends an email as configured in the Email section.                     |  |  |  |  |  |
| Trigger FTP          | send a snapshot as configured in the FTP section                       |  |  |  |  |  |

6. Now you will have to set the detection are (lines). Click on the "Area" tab to get to the interface shown below.

| Config Home Analytics Line Crossing |                 |  |  |  |  |  |  |  |  |
|-------------------------------------|-----------------|--|--|--|--|--|--|--|--|
| Detection Config Area Schedule      |                 |  |  |  |  |  |  |  |  |
| 26-820FE-4(18) 17210/2021 14:30:48  | Alarm 1         |  |  |  |  |  |  |  |  |
|                                     | Direction A<->B |  |  |  |  |  |  |  |  |
|                                     |                 |  |  |  |  |  |  |  |  |
|                                     |                 |  |  |  |  |  |  |  |  |
|                                     | < ■ ► ± ▲       |  |  |  |  |  |  |  |  |
|                                     |                 |  |  |  |  |  |  |  |  |
|                                     |                 |  |  |  |  |  |  |  |  |
|                                     |                 |  |  |  |  |  |  |  |  |
| Draw Area Clear                     | Save            |  |  |  |  |  |  |  |  |

7. Move the PTZ to the desired location using the PTZ controls

8. Click on "Draw Area".

9. Draw the line. The length of the line should be as long as possible to increase the detection efficiency.

10. Set the crossing direction. The "A" and "B" sides will reflect on the image on the left. The available options are.  $A \rightarrow B$  – Crossing from A side to B side,  $B \rightarrow A$  - Crossing from B side to A side, A < ->B – Crossing from any side to any side.

11. Click on "Save"

12. (Applicable if "Trigger Tracking" was set) – Set the home position. The camera will return to the home position after the target was lost for 5 seconds or after the target became static for the set period of time (Can be configured in PTZ $\rightarrow$ Smart Tracking setting).

**Please note:** if tracking priority was set to "PTZ", once the home position was set, the control over the PTZ will be lost.

13. Click "Save" to confirm the settings.

14. You can set up to 4 lines. If you wish to set additional lines, change the Alarm line number and repeat stages 8-11.

15. Next, you will need to set the schedule. Click on the "Schedule" tab to get the following interface:

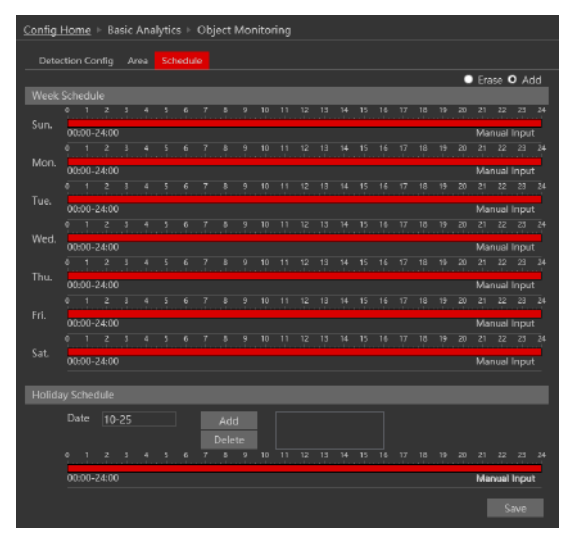

12. Set the active alarm time for each of the weekdays. You can also set a holiday schedule and add required dates to it. The holiday schedule overtakes the normal schedule.

#### 4.5.3 Sterile Area

Sterile Area Analytics will detect if Detection Config Area Schedule ✓ Enable any defined object entered the Save Panoramic Picture defined area. 1. Go to "Advanced Analytics"→ Save Target Cutout Detection Target-"Sterile Area" to get to the 0 🗹 Human interface as shown to the right: ✓ Car/Truck Sensitivity • 2. Enable Alarm if required. Motorcycle/Bicycle Sensitivity • 3. Set weather to save the scene image (Panoramic Picture) or the Alarm Holding Time 20 Seconds v object image (Target Cutout) 4. Set the alerting objects and Alarm Out 0 Alarm Out 1 detection sensitivity (Objects not marked will be ignored) 5. Set the Alarm response as 🗹 Trigger Track follows and click "Save" to Trigger Snap confirm: Trigger SD Recording 🔲 Trigger Email 🔲 Trigger FTP

| Alarm Triggers:      |                                                                        |  |  |  |  |  |
|----------------------|------------------------------------------------------------------------|--|--|--|--|--|
| Trigger Track        | Track the detected object                                              |  |  |  |  |  |
| Alarm Out            | triggers the alarm out relay                                           |  |  |  |  |  |
| Trigger Snap         | takes a snapshot (SD card must be available)                           |  |  |  |  |  |
| Trigger SD Recording | Initiates video recording over the SD card (SD card must be available) |  |  |  |  |  |
| Trigger Email        | sends an email as configured in the Email section.                     |  |  |  |  |  |
| Trigger FTP          | send a snapshot as configured in the FTP section                       |  |  |  |  |  |

6. Now you will have to set the detection are (lines). Click on the "Area" tab to get to the interface shown below.

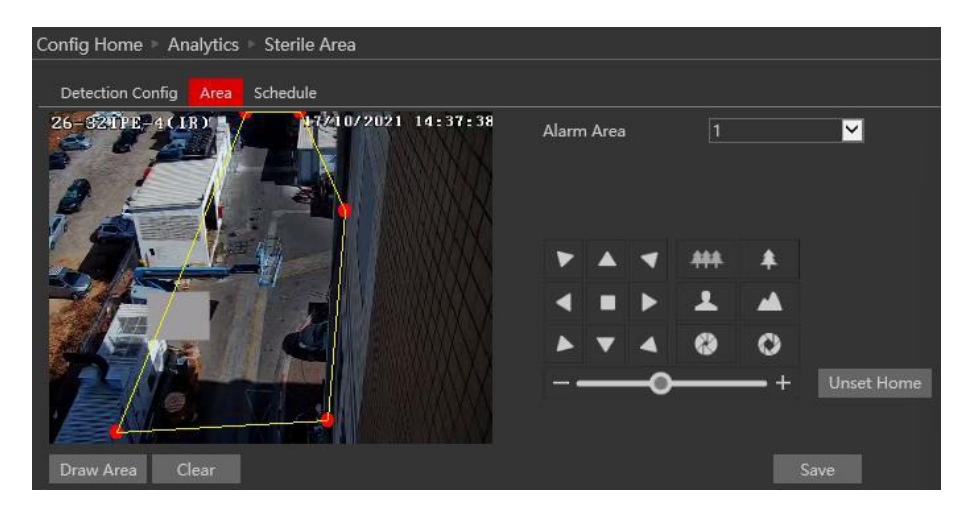

7. Move the PTZ to the desired location using the PTZ controls

- 8. Click on "Draw Area".
- 9. Draw the sterile area polygon. It supports up to 6 corners.
- 10. Click on "Save"

11. (Applicable if "Trigger Tracking" was set) – Set the home position. The camera will return to the home position after the target was lost for 5 seconds or after the target became static for the set period of time (Can be configured in PTZ $\rightarrow$ Smart Tracking setting).

**Please note:** if tracking priority was set to "PTZ", once the home position was set, the control over the PTZ will be lost.

12. Click "Save" to confirm the settings.

13. You can set up to 4 detection area. If you wish to set additional areas, change the Alarm area number and repeat stages 8-10.

14. Next, you will need to set the schedule. Click on the "Schedule" tab to get the following interface:
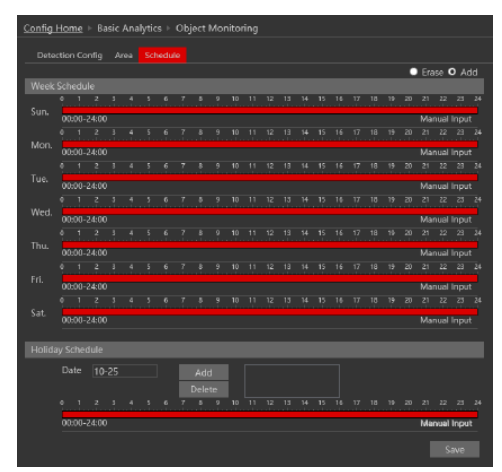

12. Set the active alarm time for each of the weekdays. You can also set a holiday schedule and add required dates to it. The holiday schedule overtakes the normal schedule.

# 4.5.4 Area Entrance / Exit

Area Entrance / Exit is an extension of the Sterile Area Analytics. Sterile area will detection any movement within it while **Area Entrance** will only detect defined objects that **enter** the defined area, and **Area Exit** will only detect defined objects that **exiting** the defined area.

# 4.5.5 Object Counting.

Object counting analytics will detect defined objects crossing a defined line and count is. The counter has "Enter" and "Exit" Separated split into 3 object detection categories (Human, 4 Wheel Vehicle, 2 Wheel Vehicle).

1. Go to "Advanced Analytics"  $\rightarrow$  "Object Counting" to get to the interface as shown below:

| Detection Config Area | Schedule               |
|-----------------------|------------------------|
| ✓ Enable              |                        |
| Save Panoramic Pictur | e                      |
| Save Target Cutout    |                        |
| Detection Target ——   |                        |
| 🗹 Human               | Sensitivity 50         |
| ☑ Car/Truck           | Sensitivity 50         |
| Motorcycle/Bicycl     | e Sensitivity <u> </u> |
| Reset Count           |                        |
| Timing                | Off 🔽                  |
| Manual                | Reset                  |
|                       | Save                   |

2. Enable Alarm if required.

3. Set weather to save the scene image (Panoramic Picture) or the object image (Target Cutout)

- 4. Set the alerting objects and detection sensitivity (Objects not marked will be ignored)
- 5. Set the Alarm response as follows and click "Save" to confirm:

| Alarm Triggers:      |                                                     |  |  |  |  |
|----------------------|-----------------------------------------------------|--|--|--|--|
| Alarm Out            | triggers the alarm out relay                        |  |  |  |  |
| Trigger Snap         | takes a snapshot (SD card must be available)        |  |  |  |  |
| Trigger SD Recording | Initiates video recording over the SD card (SD card |  |  |  |  |
|                      | must be available)                                  |  |  |  |  |
| Trigger Email        | sends an email as configured in the Email section.  |  |  |  |  |
| Trigger FTP          | send a snapshot as configured in the FTP section    |  |  |  |  |

6. Set the "Reset Count" if needed – The counter will be reset automatically at the end of the defined period.

7. You can manually reset the counter by clicking on the "Reset" button.

8. Now you will have to set entrance mark line. Click on the "Area" tab to get to the interface shown below.

| Config Home Analytics Object Counting |               |              |
|---------------------------------------|---------------|--------------|
| Detection Config Area Schedule        |               |              |
| 26-321PE-4(1B)                        | Alarm<br>Line | 1            |
|                                       | Direction     | A->B         |
|                                       |               | ☑ Statistics |
| Draw Area Clear                       |               | Save         |

- 11. Click on "Draw Area".
- 12. Define the line. This definition consists out of 2 settings:
  - A. The entrance area: Indicated by a yellow line. Cover the pathway from side to side.
  - B. Entrance Direction: Indicated by an "A"/"B" arrow where the arrow direction is the entrance direction. The direction of exit will be the opposite direction.

13. Set the counter OSD location by dragging it to the desired position on the live preview window.

14. Click "Save" to confirm the settings.

Once enabled, the live interface of the camera will show the marked area together with the counter's current state.

# 4.5.6 Face Recognition

Face Recognition analytics will detect human faces in the defined area run the recognition algorithm and compare it to the camera internal database. If there is a match, the camera will trigger the required alerts.

1.Go to "Analytics"  $\rightarrow$  "Face Recognition" to get to the interface as shown below:

#### **IP CAMERA USER MANUAL**

| Config Home 🕨 Basic | Analytics 🕨 Fac | ce Comparison |
|---------------------|-----------------|---------------|
| Detection Config A  | Area Advanced   | Schedule      |
| State               | Working         |               |
| ✓ Enable            |                 |               |
| Save Source In      | formation       |               |
| Save Face Info      | rmation         |               |
| Alarm Holding Time  | 20 Seconds      |               |
| Trigger SD Snap     |                 |               |
| Trigger SD Record   | ding            |               |
| Trigger Email       |                 |               |
| Trigger FTP         |                 |               |
|                     |                 | Save          |

- 1. Enable the detection and set the detectio requirement.
- 2. Set triggers for face **detection**

| Alarm Triggers:         |                                                                        |  |  |  |  |
|-------------------------|------------------------------------------------------------------------|--|--|--|--|
| Alarm Out               | triggers the alarm out relay                                           |  |  |  |  |
| Save source information | takes a snapshot (SD card must be available)                           |  |  |  |  |
| Save face information   | Takes an image of the detected license plate.                          |  |  |  |  |
| Trigger SD Recording    | Initiates video recording over the SD card (SD card must be available) |  |  |  |  |
| Trigger Email           | sends an email as configured in the Email section.                     |  |  |  |  |
| Trigger FTP             | send a snapshot as configured in the FTP section                       |  |  |  |  |

Next you will need to set the recognition triggers and resonses. Click on "Recognition and Linkage" to open the following interface:

**Deduplication Removal Period:** Set the time between triggering alert for the same face in the frame.

Similarity threashold: Set the threshold for successful recognition.

Alarm List: Set triggers for each of the preseted groups (Allow List/Block List/Stranger). Available trigger is alarm out only.

| Detection Config                | Recognition and Linkage | Area | Advanced |
|---------------------------------|-------------------------|------|----------|
| ✓ Duplication<br>Removal Period | 4 Seconds 💙             |      |          |
| Similarity threshol             | d 75 %                  |      |          |
| Alarm List                      | Allow list              | ~    |          |
| Alarm Trigger Mo                | de Face Only            | ~    |          |
| Alarm Out 0 🗖                   | Alarm Out 1             |      |          |
|                                 |                         |      |          |
|                                 |                         | Sa   |          |

Next you will need to set the detection area and face size

1. Click on "Area" to navigae to the following window.

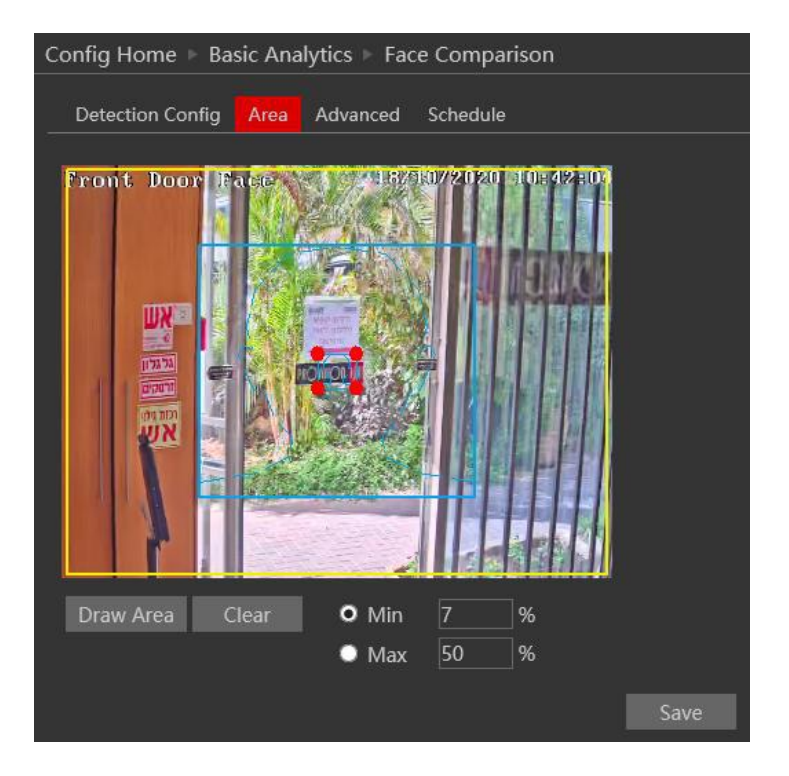

- 2. Set the detection area (marked in yellow).
- 3. Set the minimum and maximum face size in the frame. (Marked in blue). Notice that the blue face sketch is reference only. Its position is not changing any setting.

Next we will set the installation application. Different application requires different behavior from the face detection algorithm.

 Click on "Advanced" to navigate to the following window.

| Detection Config Recogn                                              | Area                           | Advanced | Schedule |  |
|----------------------------------------------------------------------|--------------------------------|----------|----------|--|
| Application Scenes                                                   | Customize                      |          | ~        |  |
| Snapshot Interval<br>Snapshot Number                                 | 30 Seconds <mark>~</mark><br>3 |          |          |  |
| Proximity Priority<br>Recognition<br>Recognition during<br>free time | Close 🔽<br>Open 🔽              |          |          |  |
|                                                                      |                                | Sa       | ive      |  |

#### **IP CAMERA USER MANUAL**

- 2. Set the application scene. First lets understand the vlues:
  - a. Snapshot intervals: The time between each snapshot capturing of the same face.
  - b. Snapshot Number: Limit the number of snapshot taken of the same face.
  - c. Proximity Priority Comparison: Give priority to detect faces closer to the camera (Bigger faces are closer to the camera)
  - d. Comparison during free time (Future Development).

We have prepared 2 presets for you:

- a. Access Control: Very fast face sampling intervals (0.5 Seconds) without a limit. (65535) and priority to closer faces.
- b. Security Monitoring: Slower sampling intervals (30 Seconds) with a snapshot limit. (3) and no priority to closer faces.

Use "Customize" to configure your own setting.

Eventually, set the analytic schedule in the schedule tab.

#### 4.5.7 Analytics and Live Display.

Once enabled, the Analytics will appear on the camera's live interface. It will only appear on Ossia devices running v1.4.3 if configured so.

# 4.6 Network Configuration

Network configuration includes eight submenus: Port, IP Address, Server Configuration, IP Notify, DDNS Config, RTSP, UPnP, Mail Setting, and FTP.

# 4.6.1 TCP/IP

Go to "Network"  $\rightarrow$  "TCP IP" tab to see the interface shown below. The first and default tab is IPv4 Protocol. There are two options for IP setup: obtain an IP address automatically by DHCP or a defined IP address. You may choose one of the options as required.

| Config Home ▹ Network ▷ TCP/IP |                                      |                   |  |  |  |  |  |  |
|--------------------------------|--------------------------------------|-------------------|--|--|--|--|--|--|
| IPv4 IPv6 PPPoE Co             | onfig IP Change Not                  | tification Config |  |  |  |  |  |  |
| • Obtain an IP addres          | • Obtain an IP address automatically |                   |  |  |  |  |  |  |
| Use the following IF           | P address                            |                   |  |  |  |  |  |  |
| IP Address                     | 192.168.226.201                      | Test              |  |  |  |  |  |  |
| Subnet Mask                    | 255.255.255.0                        |                   |  |  |  |  |  |  |
| Gateway                        | 192.168.226.1                        |                   |  |  |  |  |  |  |
| Preferred DNS Server           | 192.168.226.1                        |                   |  |  |  |  |  |  |
| Alternate DNS Server           | 8.8.8                                |                   |  |  |  |  |  |  |
|                                | Save                                 |                   |  |  |  |  |  |  |

<u>Automatic IP Assignment:</u> Use "Obtain an IP address automatically" for the camera to communicate with an available DHCP server that will assign the camera with an IP address automatically.

#### Please note:

- 1) In order for the DHCP mode to work, you must have a DHCP server on the LAN.
- 2) Using DHCP for permanent installations is not advisable as the IP Address might change after a while and cause the camera to be unreachable.

<u>Manual IP Assignment:</u> If you wish to set static IP addresses, choose "Use the following IP Address", set the range of IP addresses you wish to assign (First and last address), set the gateway and subnet mask and click on batch set. Wait for a few moments until the IP manager will configure the cameras. After configuration, the IP addresses of the cameras will refresh automatically.

#### Please note:

1) The selected IP address must be available.

The next tab is IPv6:

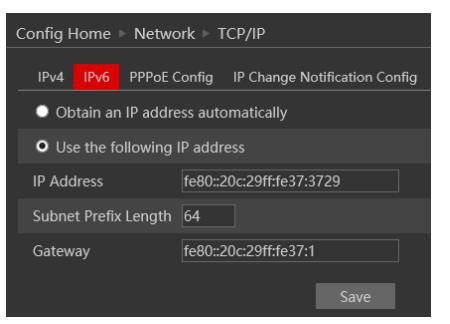

If you need to use IPv6, configure it in the same method as described for IPv4.

The next tab is PPPoE:

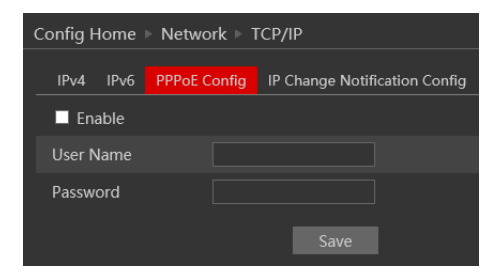

For PPPoE, the user is required to manually input the username and password for dial-up

internet. After saving the username/password information set up IP address change notification. Last, connect with Modem and the device will dial-up internet automatically.

Press the "Save" button to save the settings.

The next tab is "IP Change Notification Config": If you have used DHCP and you need to be notified that the IP Address assigned to the camera was changed, enable it and set Email or FTP for the notification process.

#### 4.6.2 Port

1. Go to "Network"  $\rightarrow$  "Port" to see the interface as shown below.

| Port   | Server | DDNS | SNMP | 802.1X | RTSP | UPnP |
|--------|--------|------|------|--------|------|------|
| нттр   | Port   | 80   |      |        |      |      |
| HTTPS  | Port   | 44   | 3    |        |      |      |
| Data P | Port   | 90   | 08   |        |      |      |
| RTSP F | Port   | 55   | 4    |        |      |      |
|        |        |      |      |        | Save |      |

- 2. Input port number for IE access in the "HTTP Port" textbox.
- 3. Input the port number for audio & video transmission in the "Data Port" textbox.
- 4. Set the RTSP port for video/audio transmission over RTSP
- 5. Set the HTTPS port in case that you wish to use Secured HTTP connection.

#### 4.6.3 Auto Report Server Configuration

Go to "Network"  $\rightarrow$  "Auto Report Server".

| Config Home  Network Advanced |     |      |        |      |      |       |  |  |
|-------------------------------|-----|------|--------|------|------|-------|--|--|
| Port Server [                 | DNS | SNMP | 802.1X |      | UPnP | Email |  |  |
| Enable                        |     |      |        |      |      |       |  |  |
| Server Port                   | 20  | 09   |        |      |      |       |  |  |
| Server Address                |     |      |        |      |      |       |  |  |
| Device ID                     |     |      |        |      |      |       |  |  |
|                               |     |      |        | Save |      |       |  |  |

This section refers to "Auto Report Server". Enable it if required.

Auto report server will make the camera to report back to the defined Ossia VMS authentication server using the port 2009.

Set the port (default port is 2009. It is advisable not to change it.) Set the server address

(usually it is the Ossia VMS address which needs to be a static address or DDNS). Set a unique device ID. Each of the devices using auto server report should have its own ID. The Camera will report back to the defined server its current IP using port 2009.

## 4.6.4 DDNS Configuration

1. Enter into "Network"→"DDNS" tab as below:

| Config Home ≥ Network ≥ Advanced |   |        |        |      |   |       |  |  |
|----------------------------------|---|--------|--------|------|---|-------|--|--|
| Port Server                      |   | SNMP   | 802.1X |      |   | Email |  |  |
| Enable                           |   |        |        |      |   |       |  |  |
| Server Type                      | m | intdns |        | ~    | 1 |       |  |  |
| Server Address                   |   |        |        |      |   |       |  |  |
| User Name                        |   |        |        |      |   |       |  |  |
| Password                         |   |        |        |      |   |       |  |  |
| Domain                           |   |        |        |      |   |       |  |  |
|                                  |   |        |        | Save |   |       |  |  |

# 4.6.5 SNMP

Simple Network Management Protocol (SNMP) is a popular protocol for network management. It is used for collecting information from and configuring, network devices, such as servers, printers, hubs, switches, and routers on an Internet Protocol (IP) network. In order to Enable and work with SNMP, you need that the switch or another server on the network will support this protocol as well. Though our IPC fully supports SNMP will not explain how to configure it in this manual.

# 4.6.6 802.1X

The 802.1X standard is designed to enhance the security of wireless and local area networks (WLANs) that follow the IEEE 802.11 standard. 802.1X provides an authentication framework for wireless LANs, allowing a user to be authenticated by a central authority.

#### 4.6.7 RTSP

RTSP is used to stream video/audio using the shared protocol. v4.2 is also supporting RTSP using Multicast protocol.

Go to "Network"  $\rightarrow$  "RTSP" interface as shown below.

#### **IP CAMERA USER MANUAL**

| Config Home 🕨  | Network   | c ⊳ Adva  | anced    |          |         |         |     |     |
|----------------|-----------|-----------|----------|----------|---------|---------|-----|-----|
| Port Server    | DDNS      | SNMP      | 802.1X   | RTSP     | UPnP    | Email   | FTP | QoS |
| ✓ Enable       |           |           |          |          |         |         |     |     |
| Port           | 554       |           |          |          |         |         |     |     |
| RTSP Address   | rtsp://IP | or doma   | in nameş | port/pro | file1   |         |     |     |
|                | rtsp://IP | or doma   | in name; | oort/pro | file2   |         |     |     |
|                | rtsp://IP | or doma   | in name; | oort/pro | ofile3  |         |     |     |
| Multicast addr | ess       |           |          |          |         |         |     |     |
| Main stream    | 239.0.0.  | 0         |          |          | 5       | 0554    |     |     |
| Sub stream     | 239.0.0.  | 1         |          |          | 5       | 1554    |     |     |
| Third stream   | 239.0.0.  | 2         |          |          | 5       | 2554    |     |     |
| Audio          | 239.0.0.  | 3         |          |          | 5       | 3554    |     |     |
| Allow anon     | ymous lo  | gin (No i | username | or pass  | word re | quired) |     |     |
|                |           |           |          | Sav      | /e      |         |     |     |

1. Enable the RTSP if required.

2. RTSP Port: Access Port of the streaming media. The default port is 554.

3. RTSP Address: each of the streams have a unique RTSP address. Input the desired address into your RTSP player.

Notice that the camera also support multicast addresses that can be used as well for supporting players.

4. Enabling "Allow anonymous login" will authorize RTSP connection without the need for username/password.

5. Click "Save" to confirm and save settings.

#### 4.6.8 UPnP

Go to "Network"  $\rightarrow$  "UPnP" interface as shown below. Select "Enable UPnP" and then input friendly name.

| Config Home ▹ Network ▷ Advanced |       |        |      |      |        |      |      |       |     |     |
|----------------------------------|-------|--------|------|------|--------|------|------|-------|-----|-----|
| Pc                               | ort   | Server | DDNS | SNMP | 802.1X | RTSP | UPnP | Email | FTP | QoS |
|                                  | Ena   | ıble   |      |      |        |      |      |       |     |     |
| UP                               | 'nP ľ | Name   |      |      |        |      |      |       |     |     |
|                                  |       |        |      |      |        |      |      |       |     |     |

Then double-click "Network" icon on the desktop of the PC to see an icon with the name and IP address of the camera. You may quickly access the device by double-clicking this icon.

# 4.6.9 Email Setting

Go to "Network"  $\rightarrow$  "Email" interface.

| Config Home * Networl | k > Advanced                        |
|-----------------------|-------------------------------------|
| Port Server DDNS      | SNMP 802.1X RTSP UPnP Email FTP QeS |
| Sender                |                                     |
| Sender Address        |                                     |
| User Name             |                                     |
| Password              |                                     |
| Server Address        |                                     |
| Secure Connection     | Unnecessary 🖌                       |
| SMTP Port             | 25 Default                          |
| Send Interval(S)      | 0 (0-3600)<br>Clear Test            |
| Recipient             |                                     |
|                       |                                     |
| Recipient Address     | Add Delete                          |
|                       | Save                                |

The input fields are as follows:

| Field             | Meaning                                                                                                    |  |
|-------------------|----------------------------------------------------------------------------------------------------|--|
| Sender Address    | Sender's e-mail address                                                                                                    |  |
| User Name         | The username of the Email account                                                                                                    |  |
| Password          | The password for the Email account                                                                                                   |  |
| Server Address    | The SMTP/Outgoing Email server address                                                                                               |  |
| Secure Connection | Choose between Unnecessary/SSL/TLS                                                                                                   |  |
| SMTP Port         | The SMTP port. The default port will be used<br>according to the secure connection choice but can<br>be edited manually if required. |  |
| Send Intervals    | The minimum time duration between 2 Email that will be sent by the system,                                                           |  |
| Recipient Address | The email addresses that Emails generated by the<br>system will be sent to.                                                          |  |

After all parameters are properly set up, you can click "Test" to confirm that the system can connect to the email server with the provided details. If an email sent successful, a "Test Successful" window will pop up, if not, you should try other email addresses or check and correct the settings.

```
Page 43
```

In order to input new mail recipient, input the recipient address and click on "Add". The new address will be added to the recipient list box.

**Notice:** If you change the static IP into PPPoE and select mailbox, there will be an e-mail sent to your mailbox for notifying a new IP address.

#### 4.6.10 FTP

Go to "Network"  $\rightarrow$  "FTP" interface as shown below.

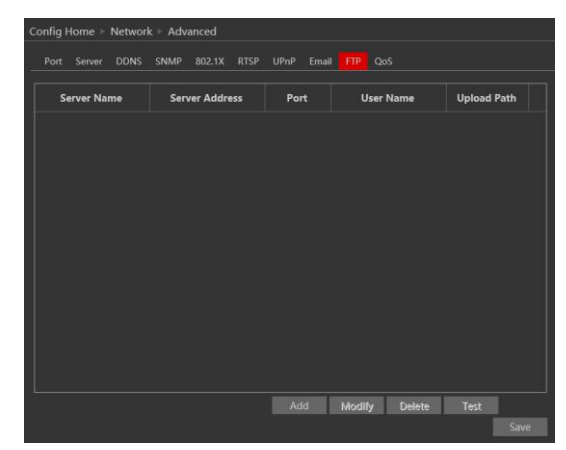

To add a new FTP server click on "Add" and input the FTP server's server name, address, port number, username, password, and upload path, click OK to confirm the setting.

| Add FTP                                                                       |                           | ×         |
|-------------------------------------------------------------------------------|---------------------------|-----------|
| Server Name<br>Server Address<br>Upload Path<br>Port<br>User Name<br>Password | Example:/Dir/folder<br>21 | Anonymous |
|                                                                               | OK Cancel                 |           |

Click on "Modify" to edit the information of the FTP server

Click on "Delete" to delete the FTP server

Click on "Test" to confirm the setting and availability of the FTP server.

## 4.6.11 HTTPS

HTTPS (Secured HTTP) is used to establish a secured and encrypted connection between the camera and the client (IE in our case). This will prevent from anyone on the network to be able to get information packets and other information by sniffing the network.

The HTTPS must have an SSL certificate in order to work properly. An authentic certificate must be created by an authorized SSL certificate provider. This will confirm its security and validity. (The internet browser will authenticate the certificate when connecting to the camera).

This is a brief explanation about the SSL certificate and HTTPS connection.

Go to "Network"  $\rightarrow$ "HTTPS". interface as shown below. Enable the HTTPS if required. (Enabling HTTPS completely disables HTTP connection).

| Enable              |                                         |        |         |
|---------------------|-----------------------------------------|--------|---------|
| Installation type   | • Install a signed certificate directly |        |         |
|                     | Create a private certificate            |        |         |
|                     | Create a certificate request            |        |         |
| Install certificate |                                         | Browse | Install |
|                     |                                         | Save   |         |

1.If you already have an SSL certificate in hand, choose "Install a signed certificate directly". Click on "Browse" and choose your certificate. Click on "Install", wait for the procedure to complete and click on "Save"

2. If you wish to use basic HTTPS connection, click on "Create a private certificate". The

| interface will update to:   | Create a private certificate | Create |
|-----------------------------|------------------------------|--------|
| Click on "Create". The inte | erface below will appe       | ear.   |

| Create a private c | ertificate |        | ×   |
|--------------------|------------|--------|-----|
| Country            | • [        |        |     |
| Domain             |            |        |     |
| Validity date      |            |        | Day |
| Password           |            |        |     |
| Province/state     |            |        |     |
| Region             |            |        |     |
| Organization       |            |        |     |
| Unit               |            |        |     |
| Email              |            |        |     |
|                    |            |        |     |
|                    | ОК         | Cancel |     |
|                    |            |        |     |
|                    |            |        |     |
|                    |            |        |     |

Input the details (The country field is set by 2 captial letters. For example for Israel the user should input "IL"). The fields marked with \* are mendatory. All the rest are optional.

Click on "OK". Once the procedure is finished, the SSL certificate will be automatically installed as follows.

<u>Please note:</u> Using this method will display an error message by the browser everytime you connect to the camera, as the camera is not recognized as a certified SSL certificate issuer.

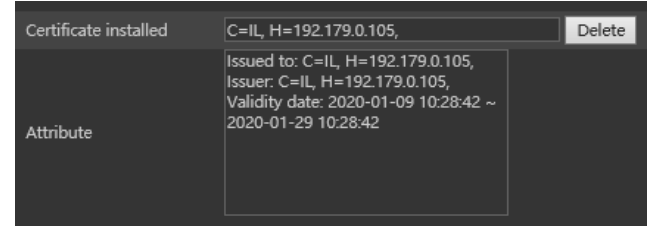

3. If you wish to create an SSL certificate with an issuer of your choice, choose "Create a certificate request". The interface will update to:

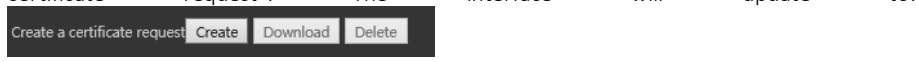

Click on "Create". The interface below will appear.

| Create a certificate request X | Create a certificate request ×                                                                                                    |
|--------------------------------|----------------------------------------------------------------------------------------------------|
| Create a certificate request   | Country     •       Domain     •       Password     •       Province/state     •       Region     •       Organization     •       Unit     •       Email     • |

Input the details (The country field is set by 2 captial letters. For example for Israel the user should input "IL"). The fields marked with \* are mendatory. All the rest are optional. Click on "OK". The interface will update.

| Create a certificate request C=IL, H=192.168.0.12, Download Delete | Create a certificate requestC=IL, H=192.168.0.12, | Download | Delete |
|--------------------------------------------------------------------|---------------------------------------------------|----------|--------|
|--------------------------------------------------------------------|---------------------------------------------------|----------|--------|

Click on "Download". A file called "svrCert.pem" will be downloaded. Submit this file to the certificate issuer when required. When you receive the final certificate from the issuer, install it by choosing "Install a signed certificate directly.

# 4.6.12 P2P

P2P is used to connect directly to the camera through an advanced NAT interface. Go to "Network"  $\rightarrow$ "P2P".

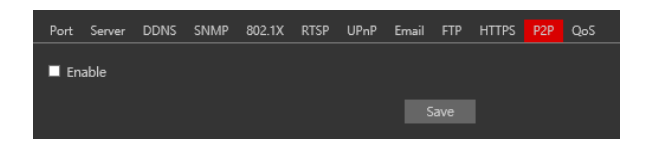

Enable P2P if required.

Once enabled you can refer to "Settings"  $\rightarrow$  "System"  $\rightarrow$  "Basic Information"

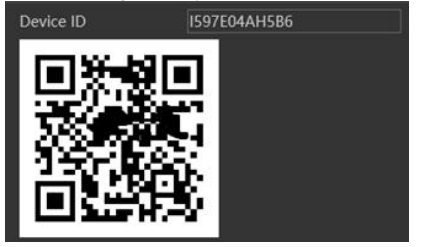

Scan the QR code using the "Provision Cam2" mobile APP or input the device ID manually in the P2P domain (http://www.provisionisr-cloud.com).

## 4.6.13 QoS

Quality of Service (QoS) is an advanced feature that prioritizes internet traffic for applications to minimize the impact of busy bandwidth. It must be supported by the switch/router being used.

# 4.1 Security

Security configuration includes three submenus: User Settings, Online Users, and Block & Allow lists.

#### 4.1.1 User

Go to "Network"  $\rightarrow$  "User" to access the following interface.

| Config Home | - Security - User |           |          |
|-------------|-------------------|-----------|----------|
| Add         | Modify Delete     |           |          |
| Index       | User Name         | User Type | Bind MAC |
| 1           |                   |           |          |

#### Adding a user:

Click on the "Add" button to pop up the "Add user" dialog box.

Input the username, password and confirm the password.

Set the user type. 3 user types are available:

- A. Administrator Can perform all action and settings on the camera.
- B. Advanced user Can view and configure the camera excluding the "User Access" section.
- C. Normal User Can only view the live image and cannot configure.

At this stage, you can also bind a MAC address for the user. This means that this user will only be able to

connect from a single pre-defined device and his access will be denied if he will try to connect from any other device.

Click on "OK" and "Save"

#### Modify user:

Select the user you wish to modify and click on the "Modify" button. A modification window will pop up as shown below.

You can change the username if required. If you wish to edit the password of the user, tick "modify password" and input the old password, new password, and confirmation of the new password.

You can also bind a MAC address for the user as explained in the "Add user" section.

Click "OK" to save.

#### Delete user:

Select the user you wish to delete and click on the "Delete" button. A confirmation prompt will pop up. Click "Ok" to confirm.

Note: The default user "admin" cannot be deleted.

#### 4.1.2 Online Users

"Online users" section will allow you to view users who are currently connected to the camera. Administrator level users can also kick out other users who are currently connected to the camera.

Go to "Network"  $\rightarrow$  "Online Users" to access the following interface.

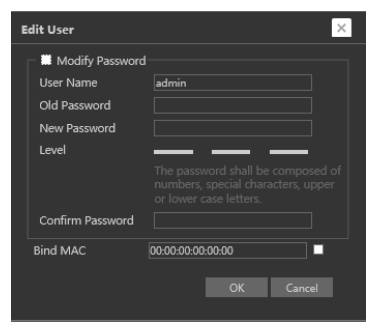

| Add User         | ×               |
|------------------|-----------------|
| User Name        |                 |
| Password         |                 |
| Level            |                 |
|                  |                 |
| Confirm Password |                 |
| User Type        | Administrator 🖌 |
| Bind MAC         | 00:00:00:00:00  |
|                  | OK Cancel       |

| Page 4           | 18                   | IP CAMERA USER MANUAL |           |           |          |  |
|------------------|----------------------|-----------------------|-----------|-----------|----------|--|
| Config Home + Se | curity + Online User |                       |           |           |          |  |
| Index            | Client Address       | Port                  | User Name | User Type |          |  |
|                  |                      |                       |           |           | Kith Dut |  |
| 2                |                      |                       |           |           |          |  |

You can view the IP address, port, username and user type used for the connection.

The "Kick Out" button will kick out the selected user and input his IP address to the blacklist. Click on it for the relevant user and confirm the prompt message.

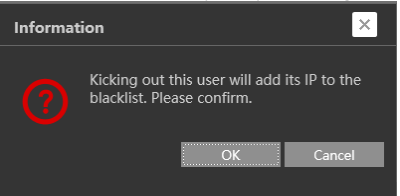

**Important Note:** once the user is kicked out, the IP address used for connection will be blacklisted. Therefore, the device used for connection will not be able to connect to the camera until the IP address will be manually removed from the blacklist.

# 4.1.3 Block and Allow Lists

"Block and Allow" lists allow the user to create lists of IP/MAC addresses that will be allowed or denied for connection.

Once a "Block" list is created, all devices except the blocked devices will be allowed to connect to the camera.

Once an "Allow" list is created, all devices except the allowed devices will be blocked from connecting to the camera.

Go to "Network"  $\rightarrow$  "Block and Allow Lists" to access the following interface.

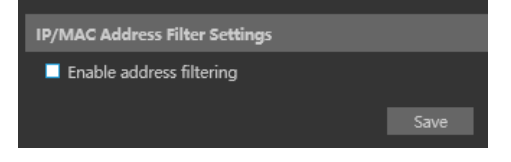

The lists can be based on IP Only / MAC only / Both IP and MAC together.

| Page 49      |       |  |
|--------------|-------|--|
|              |       |  |
| 🙃 plastata 6 | <br>- |  |

#### **IP CAMERA USER MANUAL**

| • Block the following address • Allo | w the following address |                     |
|--------------------------------------|-------------------------|---------------------|
|                                      |                         |                     |
|                                      | Add                     |                     |
|                                      | Delete                  |                     |
|                                      | 0.0.0.0                 | O IPv4 O IPv6 O MAC |
|                                      | Save                    |                     |

Enable the filtering you wish to activate. For the demonstration, we will enable both IP and MAC filtering, so the instructions below are true for both.

- 1) Choose the type of list you wish to create (block or allow)
- 2) Input the IP/MAC address you wish to add to the list
- 3) Set whether the input is IPv4/IPv6/MAC address
- 4) Click on add.
- 5) If you wish to add more than one address, repeat stages 1-4
- 6) Once finished, click "Save" to confirm, save the settings and enable the lists.

# 4.1.4 Security Management

"Security Management" Allows the user to enhance the device security by adding protections layers and rules.

"Security Service" enables a mechanism that locks the IPC to incoming connection after 3 wring attempts. Releasing the camera from a locked state is by waiting the lock duration or hard rebooting the camera. This mechanism protects against "Brute Force" attack.

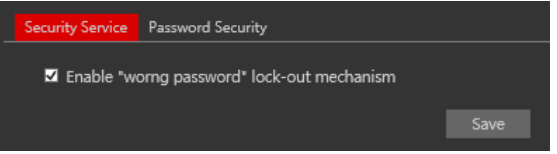

"Password security" allows the user to set the password required strength and password change policy.

Password level divides to 3 levels:

- 1) Low: No Requirements.
- 2) Mid: Minimum of 8 characters. Contains at least one number and one character.
- 3) High: Minimum of 8 characters. Contains at least one number, one character and one special character.

Expiration time: After the set duration (30 Days, 60 Days, Half a Year, Year), the camera will demand for a password change. The current password cannot be reused. Older passwords are not kept and can be used again.

# 4.2 Maintenance

Maintenance includes 4 submenus: Backup & Restore, Reboot, Upgrade and Operation log.

## 4.2.1 Configure Backup & Restore

Backup and restore are used to save the camera's configuration on a PC and use it in case the camera's configuration was changed or when you wish to change the configuration of several cameras to be uniformed. This section also allows you to restore the camera's setting to factory default with some exceptions.

Go to "Maintenance"  $\rightarrow$ " Backup and Restore".

file on the desired location.

| unhors a  | etting                                                             |
|-----------|--------------------------------------------------------------------|
| Path      | Browse<br>Import Setting                                           |
| Export Se | ettings                                                            |
|           | Export Settings                                                    |
| Default S | ettings                                                            |
|           |                                                                    |
| кеер      | Network Config                                                     |
| кеер      | <ul> <li>Network Config</li> <li>Security Configuration</li> </ul> |

- Importing Settings: If you have a configuration file and you wish to import it to the camera, click on "browse" and choose the relevant config file.
   After choosing the file click on "Import settings" and wait for the process to finish.
- Exporting settings: If you wish to export the configuration settings of the camera click on "Export". Choose the location on your PC and set the file name. Click on "OK" to save the
- Loading factory default: If for any reason you wish to restore your camera settings to factory default, you can use the "Load Default" button. Notice that you can mark some configuration that will be saved:
  - o Network Config: Will save all the network section configuration
  - o Security Configuration: Will save all the security section configuration.
  - o Image configuration: Will save the image section configuration.

### 4.2.2 Reboot Device

Go to "Maintenance"  $\rightarrow$  "Reboot" to see the interface as shown below.

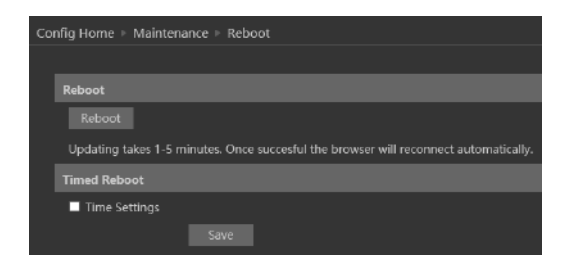

In order to reboot the IPC click on the reboot "Reboot" button and confirm the pop up prompt message, then wait for the reboot process to finish.

You can also set a scheduled reboot. Tick the "Time Settings" and set the time period and time for the reboot. You can choose a day of the week when the reboot will automatically take place or you can set it to happen on a daily basis. The reboot will occur on the specified day and time.

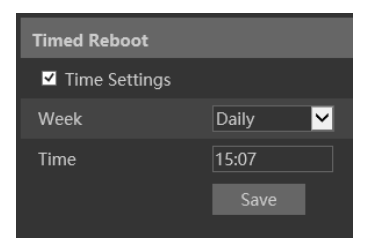

#### 4.2.3 Upgrade

Go to "Maintenance"  $\rightarrow$  "Update" to open the interface as shown below.

| Config Home 🕨 Maintenance 🕨 Upgrade |         |
|-------------------------------------|---------|
|                                     |         |
| Upgrade System                      |         |
| Path                                | Browse  |
|                                     |         |
|                                     | Upgrade |

- 1. Click "Browse" button to select the upgrade file.
- 2. Click "Upgrade" button to start the upgrading process of the IPC.
- 3. The device will restart automatically once completed.
- 4. Depending on the update release note, the IPC configuration might reset.

#### Notice:

- 1) You must not disconnect to PC or close the IPC during the upgrade process to prevent permanent damage to the camera.
- 2) The camera update file is **\*\*\***.TAR. the **"**TAR" file should not be extracted.

# 4.3 Playback

Playing back videos taken by the camera have 2 options:

- A. Video files/Images saved locally on the PC (If any were taken)
- B. Video files/Images saved on the Camera SD card (If available)

To access the playback interface, click on the "Search" Main tab. The interface below will appear.

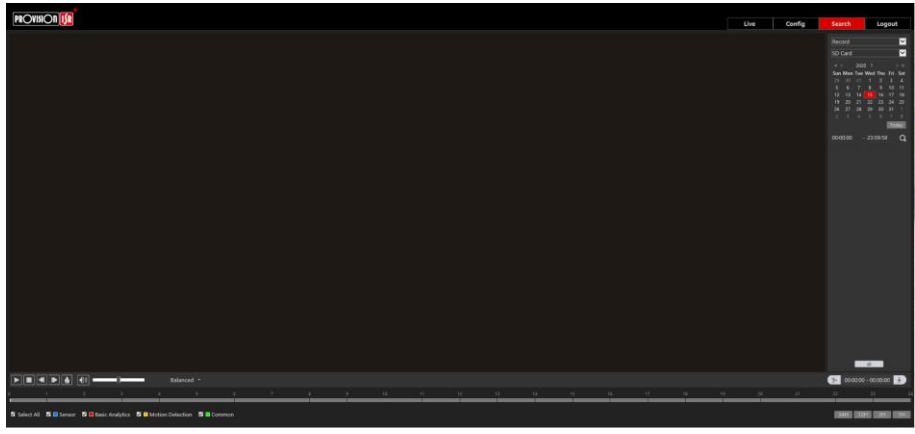

- 1) First, you will have to choose which type of media you wish to search. On the left top corner choose from Photo and Video
- 2) Choose the location of the stored media. You can either choose "Local" which is your PC or you can choose "SD Card" which is the camera's SD Card.
- 3) If you chose the SD card as the search source you can also define the alarm trigger as follows:

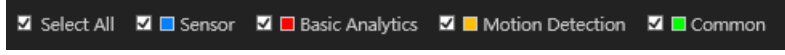

4) Set the search range. You can choose a single day and set a time range of up to 24 hours. (full day). Once finished click on "Search" to show the results.

## **IP CAMERA USER MANUAL**

|     | <u>د</u>                          | Loca   | il Image |     |                            | SD Card                         | Image                         |
|-----|-----------------------------------|--------|----------|-----|----------------------------|---------------------------------|-------------------------------|
| • • |                                   |        |          |     |                            |                                 | Start Time                    |
| Sun | Mon                               | Tue    | Wed      | Thu | Fri                        | Sat                             | Start mine                    |
|     |                                   |        |          |     |                            |                                 |                               |
|     |                                   |        |          |     |                            |                                 |                               |
|     |                                   |        |          |     |                            |                                 | End Time                      |
|     |                                   |        |          | 19  |                            |                                 | 23:59:59                      |
|     |                                   |        | 25       | 26  |                            |                                 |                               |
|     |                                   |        |          |     |                            |                                 |                               |
|     |                                   |        |          |     |                            |                                 |                               |
|     |                                   |        |          | Sea | rch                        |                                 |                               |
|     | Time                              |        |          | Sea | rch                        | mage Na                         | Ime                           |
|     | <b>Time</b><br>7-10-26            | 08:45: |          | Sea | rch<br>1<br>20171          | mage Na<br>0260845.             | ime<br>27877.jpg              |
|     | <b>Time</b><br>7-10-26<br>7-10-26 | 08:45: |          | Sea | rch<br>1<br>20171<br>20171 | mage Na<br>0260845;<br>0260845; | ime<br>27877.jpg<br>21797.jpg |

5) Double click on the image/video from the list for it to show on the main playback window and it to the playback queue.

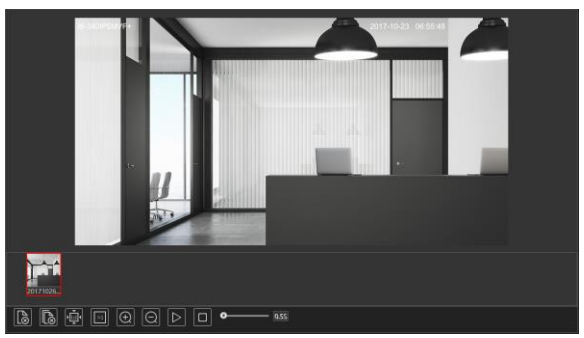

The playback controls are described below. Notice that it is different for Videos and Photos

# • For Photos

| lcon       | Description                                                                        | lcon          | Description                           |
|------------|------------------------------------------------------------------------------------|---------------|---------------------------------------|
| <b>L</b> ⊗ | Close the displayed image                                                          | ()            | Digital Zoom In                       |
| <b>S</b>   | Close the displayed image and delete the queue list                                | $\bigcirc$    | Digital Zoom out                      |
| EP         | Download the displayed<br>image to your PC (SD Card<br>search only)                |               | Play a slideshow of the queued images |
| E          | Download the displayed<br>image and queue list to your<br>PC (SD Card search only) |               | Stop the slideshow                    |
|            | Fit the image to the screen                                                        | <b>0</b> 2.55 | Dwell time between<br>images          |
| XI         | Display the image in<br>real-size                                                  |               |                                       |

# • For Videos

| lcon | Description             | lcon       | Description                               |
|------|-------------------------|------------|-------------------------------------------|
|      | Play                    |            | Play next file                            |
|      | Pause playback          | ₹X         | Enable/Disable<br>Watermark               |
|      | Stop Playback           |            | Download the selected file (SD Card only) |
|      | Reduce playback speed   |            | Enable/Disable Audio +                    |
|      |                         | _          | Volume control                            |
|      | Increase playback speed |            | Full-screen mode                          |
|      | Play previous file      | Balanced - | Buffering mode selection                  |

# 5 Mobile Surveillance

This IPC supports mobile surveillance from internet browsers and iOS/Android mobile phones using Provision-ISR's application "Provision Cam2"

# 5.1 Network Configuration

#### Access the device via LAN

Step 1: Connect device via a wireless router. Then checkmark DHCP both in router and device to automatically acquire IP address or enter the IP address manually.
Step 2: Use WIFI function on your mobile phone to connect the wireless router.
Note: Make sure your phone network and device network are on the same network segment on LAN.

Step 3: Add the IP address and port in the mobile phone surveillance client.

#### Access the device via 3G network

**Step 1:** Set the device network. Please enter Main Menu $\rightarrow$ Setup $\rightarrow$ Network tab.

▶ If you use PPPoE to connect the device, please enable PPPoE and input username and password received from your ISP in network tab. Then click "Apply". You can enter Main Menu→Information→Network tab to see the IP address. If you want to utilize dynamic domain name, please apply for a domain name in a DNS server supported by the device.

If you have a static WAN IP address, please enter Main Menu $\rightarrow$ Setup $\rightarrow$ Network tab to input your IP address, gateway, and port.

If you use LAN IP address, please enter Main Menu $\rightarrow$ Setup $\rightarrow$ Network tab to input your IP address, gateway and port and then forward IP address and port number in virtual server setup of the router or virtual server(If you have enabled the UPnP function in both the device and router, you can skip this step). Port forwarding setting may be different in different routers and servers. Please refer to the router's manual for details. After you forward your LAN IP address and port, please check the WAN IP address of the router or server.

Step 2: Add the WAN IP address or domain name in mobile phone surveillance client.

# 6 Appendix I : Analytics Configuration Requirements

# 6.1 General

Provision-ISR's IPC analytics supports a variety of analytics capabilities as follow:

# Old Generation:

Starting from v4.1:

- 1) Object monitoring (Missing object / Left items)
- 2) Camera tampering (Camera shifting / Lens tampering / Camera masking)
- 3) Line crossing
- 4) Sterile area

Starting from v4.2:

- 1) People intrusion
- 2) People counting
- 3) People gathering.

Starting from v4.3:

1) Face Detection.

Below you will find a list of Provision-ISR's cameras and its analytics capabilities (If any):

#### <u>S-Sight</u>

- 1) 2MP No Analytics
- 2) 3MP No Analytics
- 3) 4MP Camera Tampering / Line Crossing / Sterile Area (No Object Monitoring)

#### <u>X-Sight</u>

1) 2MP - No Analytics

#### Eye-Sight

- 1) 2MP Camera Tampering / Line Crossing / Sterile Area (No Object Monitoring)
- 2) 4MP Full Analytics
- 3) 5MP Full Analytics
- 4) 8MP Full Analytics

#### Dark-Sight

- 1) DAI/I4-251IP5VF **No** Analytics
- 2) DAI/I4-251IP5VF+ Full Analytics

#### Special Solutions:

- 1) BX-251IP5 Full Analytics
- 2) DVS-IP5-4 Full Analytics
- 3) FEI-360IP5 / MC-392IP543 No Analytics

# New Generation:

Starting from v5.0

- 1) Object Counting (Based on DDA Object Detection)
- 2) Line Crossing (Based on DDA Object Detection)
- 3) Sterile Area (Based on DDA Object Detection)
- 4) Face Detection.
- 5) Camera Tampering

#### S-Sight v2

- 1) 2MP Basic camera Tampering / Line Crossing / Sterile Area
- 2) 4MP Basic camera Tampering / Line Crossing / Sterile Area

#### Eye-Sight v2

- 1) 2MP Full v5 Analytics
- 2) 4MP Full v5 Analytics

#### Pre-installation requirements:

Please follow the requirements below to get the best analytics results:

- 1) Check the visibility, from the camera point of view.
- 2) Select the best place which covers the area you wish to protect.
- Connect the camera to a stable base. Shaking and vibrations reduces accuracy and might generate false alarms.
- 4) Avoid reflective surface areas, such as shiny floor or mirrors.
- 5) Select bright area with different background colors than the objects colors.
- 6) The camera height depends on the actual focal length of the lens.

| Lens  | Mounting Height |
|-------|-----------------|
| 2.8mm | 2.6 ~ 3.2m      |
| 3.6mm | 3.3 ~ 5.0m      |

Now we will go to specific installation requirements for each of the analytics capabilities:

# 6.2 Object Monitoring (missing object / left item)

Object Monitoring Analytics can work in one of two methods, Missing Item and Left Item.

Missing item will detect if the marked item was moved or taken while left item will detect if an item was left behind in a defined area.

#### Configuration requirements:

- 1. The object size should be 1/50 up to 1/3 of the **whole** scene.
- 2. The defined area should preferably be less crowded and motionless.

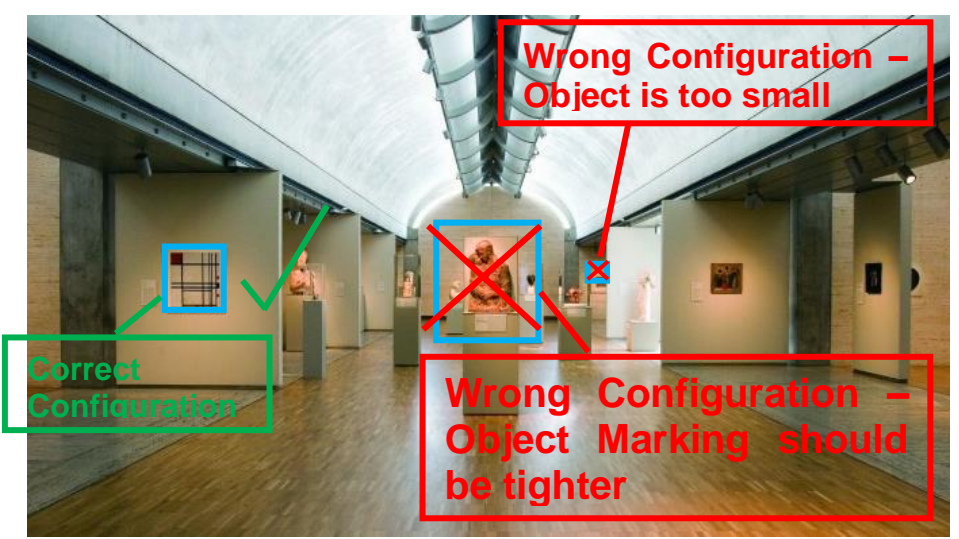

3. Missing object settings requires to draw the object frame borders very tight to the object. This will increase the detection sensitivity and accuracy.Proper and improper configurations

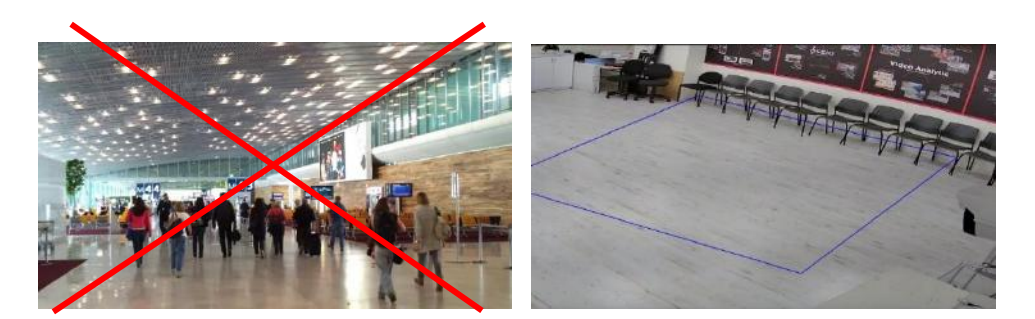

High Traffic Scene - Not recommended

Correct Installation

#### General Remarks:

- 1. The Analytics can be set to either Missing Object **or** Left Item. Both cannot work together.
- 2. The identification time for the object missing or left item is between 3 to 5 seconds.

3. Missing object or left item can be repeated for up to 4 deferent areas. All the rules and requirement are the same.

# 6.3 Camera Tampering (Camera shifting / Lens tampering / Camera masking)

This Analytics is designed to detect physical damage to the camera that might prevent it from protecting its designated area. It will alert against any changes that occurred in the camera after its initial installation and include:

- 1. Camera shifting: In case the camera was forcibly moved out of place so it wouldn't cover the required area.
- 2. Camera Masking: Detects if the camera was covered or tampered in a way that blocks its view.
- 3. Lens Tampering: Detects lens tampering causing blurred image.

#### **Configuration requirements:**

There are no special requirements for the camera tampering analytics

# 6.4 Line Crossing

Detects if an object crossed a defined line. The crossing direction can be adjusted from each side of the line or from both sides.

#### **Configuration requirements:**

#### **IP CAMERA USER MANUAL**

- 1. Select a bright area. Avoid constantly moving objects such as trees and scenes with many lighting changes.
- 2. The detection area should be well lighted and bright.
- 3. Install the camera at a height of 2.8 meters and more from the ground.
- 4. Install the camera at an angle of about 45 degrees from the ground.
- 5. The smallest detected object size shall not be smaller than 1 percent of the total scene.
- 6. The largest detected object size shall not be larger than 1/8 of the total scene.
- 7. Make sure that the object is displayed for at least two seconds for precise identification.

#### General Remarks:

1. Up to 4 lines can be set. Each line can be set with different configuration.

#### **Inapplicable Scenes**

- 1. Low Light Scenes.
- 2. Area with a lot of movements.
- 3. Area with frequently changing or uneven lights.
- 4. Low installation angle.

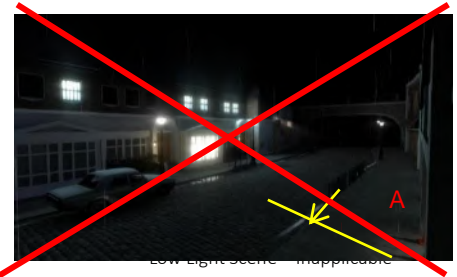

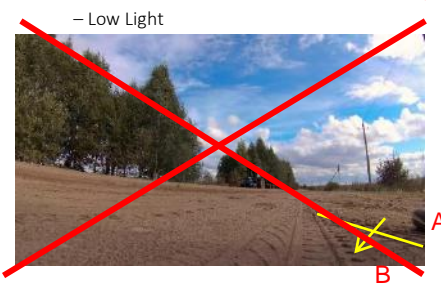

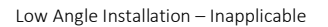

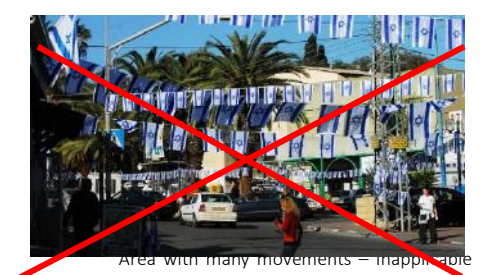

Inapplicable – Many moving object

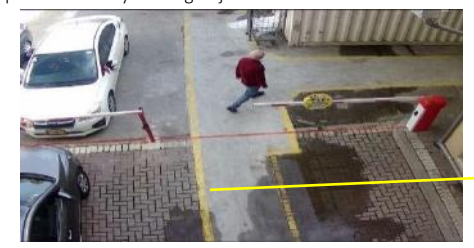

Correct Installation

# 6.5 People Intrusion and Sterile Area

This function is designed to use indoors. It is mainly used to detect motion in a protected area.

The alarm will be triggered within 3 up to 5 sec if someone enters into the detected area.

#### **IP CAMERA USER MANUAL**

#### Configuration requirements:

- 1. The defined area should be located under stable and uniformed lighting.
- 2. The camera must be installed at a height of 1 meter to 3 meters.
- 3. It is advised that the camera should be installed in the corner of the room.
- 4. The size of people/objects should be from 1/5 to 1/2 of the entire scene.
- 5. The defined area should preferably be less crowded and motionless.

#### General Remarks:

1. It is possible to define 4 different areas. The rules and requirements are the same.

#### Inapplicable Scenes

- 1. Outdoor Scenes.
- 2. Area with a lot of movements.
- 3. Area with frequently changing or uneven lights

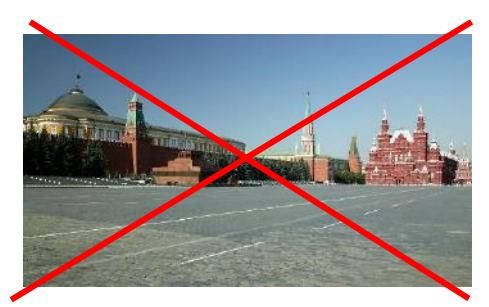

Outdoor Scene – Inapplicable

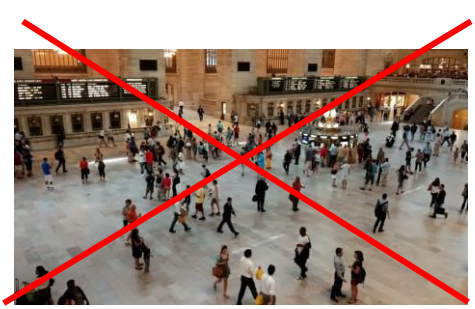

High Traffic Scene – Inapplicable

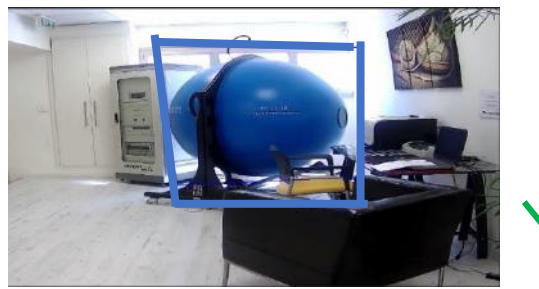

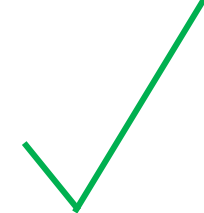

Correct installation

# 6.6 People Counting (Old Generation)

The function is used to count the number of people entering and exiting through a defined opening for tracking and counting purposes. The counter includes the number of people entering and leaving and automatically calculates the number of people staying in

the area.

First, you should refer to the web client of the camera (config-analytics-people counting) and set the threshold values of entering people, exiting people and staying people.

The default value is 500, the maximum value is 655350. Once one of the threshold values is crossed, the camera will trigger an alarm.

| Number of Entering People | 500 |
|---------------------------|-----|
| Number of Exiting People  | 500 |
| Number of Staying People  | 500 |

When people go through the defined area, the identification time will take 1 to 5 seconds due to various reasons.

#### Configuration requirements

1. <u>Location:</u> Cameras should be installed in the area of the opening where the people will pass.

2. <u>Background:</u> The background floor color recommended as bright color and preferable not glossy.

3. <u>Angle installation:</u> The lens of the camera will be adjusted "straight down" allowing some gradient but it should be noted that each "head shape" must be seen by the camera.

4. <u>Height</u>: The camera height of installation depends on the actual focal length of the lens. The main passage of the people flow will take more than half of the width for whole image. The person head will be about 1/5 of the height of the entire image. reserving space on both sides and turns the passage into a straight line with the center of the entire picture.

See the below table.

| Lens  | Mounting height |
|-------|-----------------|
| 2.8mm | 2.6 ~ 3.2m      |
| 3.3mm | 3.0 ~ 4.0m      |
| 3.6mm | 3.3 ~ 5.0m      |

5. <u>Environment:</u> stable and bright light without unnecessary movements such as trees etc.

#### Area Drawing requirement:

- The detection area drown as a "blue box" should be larger than the corridor width, leave a certain distance from the edge of the image. (the undetected area width will be 4% ~10% of the entire image).
- 2. The person head size (width or height) should be about  $1/5 \sim 1/2$  of the detection area size.
- 3. The red orientation arrow should be from outside the box into the "Entrance".

### **IP CAMERA USER MANUAL**

4. The Red Arrow direction is the "Entry" direction. The opposite direction. The opposite is the "Exit".

#### **Inapplicable Scenes**

- 1. More than two directions of people flow
- 2. Unstable light source and Low Light Scenes.
- 3. Dark background (dark floor / carpet etc.).

# The following conditions might work with reduced accuracy.

- 1. Light conditions: light should be bright and stable
- 2. <u>Floor</u>: the color of the floor, it is the background of the scene, should be bright
- 3. <u>Camera height</u>: the camera should be installed according to the information in the mentioned table.
- 4. <u>Speed of movement</u>: if the people passes the "blue box" in less than 2 seconds, it may cause a count error. If the image is moving at a slower rate than 15 seconds in the detection area, the camera will not detect and count.
- 5. <u>Figures</u>: if the colors of the person clothing resemble the background color, this may cause an error in identification.
- 6. <u>Head appearance</u>: Concealed "head shape" might lead to detection failure.

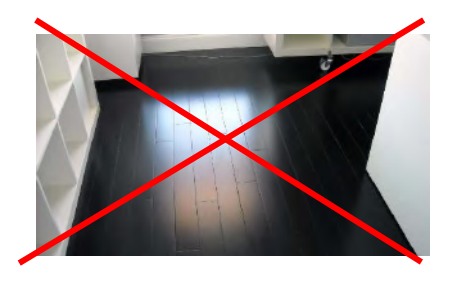

Dark / Glossy Floor – Inapplicable

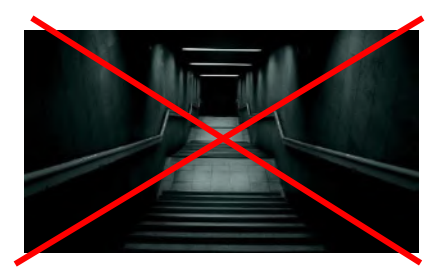

Dark Scene – Inapplicable

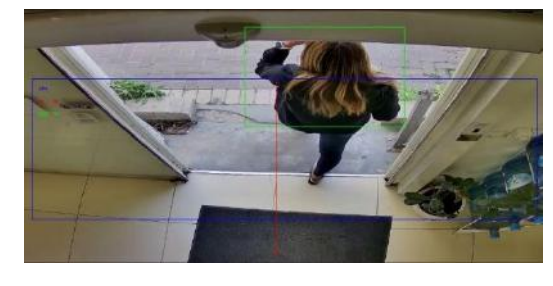

Correct installation

# 6.7 People Gathering:

This function identifies the density level of the people in a defined area. First set the density and predefined threshold level on the camera web interface. When the density of people moving in the defined area exceeds the predefined threshold, the camera will generate an alarm. The detection intervals are 5-10seconds. **Configuration requirements** 

1. Light sources: bright and stable light sources are required.

(low contrast and dark environments can impair the detection).

- 2. Visible area: people should be completely visible in the defined area.
- 3. <u>Camera angle</u>: the viewing direction of the camera should be in the direction of the people flow and preferably at an angle smaller than 45 ° in front of the horizon. The recommended angle between the camera lens and the floor will be between 30 ° and 60 °
- 4. <u>Camera height</u>: A single person in the scene should occupy between 1% and 5% of the entire scene.

#### Inapplicable Scenes

- 1. Area with trees and large moving objects.
- 2. Various changeable and unstable light sources.
- 3. Area with many moving objects in addition to people.

Note: This function cannot calculate the crowd numbers

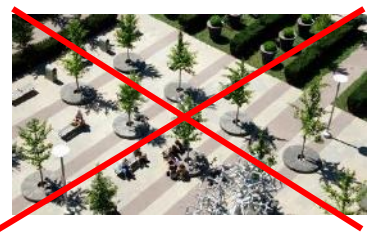

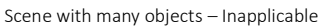

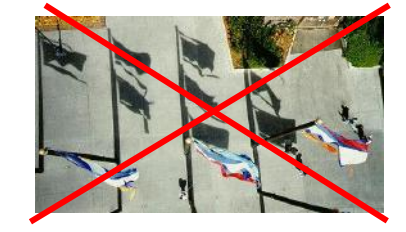

Moving Objects other than people - Inapplicable

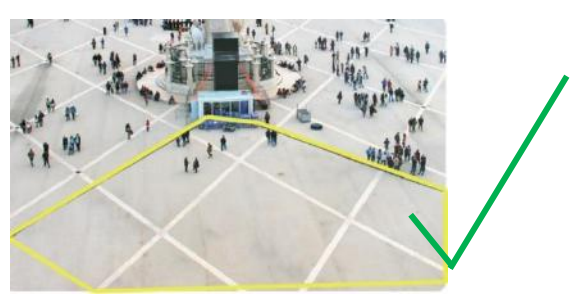

Correct Installation

# 7 Q&A

#### 1. Q: How to find my password if I forget it?

A: The default username is "admin" and the default password is "123456".

If you have changed the password and you can't remember it, press and hold the physical reset button on the camera (If available) or use the IP Manager to reset the camera to factory default as follows:

- A. Open the IP Manager and locate the required camera.
- B. Click on the camera line in the IP manager.
- C. Input the MAC address of the camera into the restore window (The MAC address of the camera will appear in the op part of it:

| Refr | sh Y          |             |                 |               |                  |        | ٢              |                                                                                                    |
|------|---------------|-------------|-----------------|---------------|------------------|--------|----------------|----------------------------------------------------------------------------------------------------|
|      | Device Name   | Device Type | Product Model   | IP Address    | Software Version | Status | Status Desc    |                                                                                                    |
|      |               |             |                 |               |                  | 0      | Disconn        |                                                                                                    |
|      |               | ONVIF       |                 | 192.168.2.102 |                  |        |                | Disconnect                                                                                                    |
| 8    | Device Name   | NVR         | NVR5-641600(2U) | 192.168.2.115 | 1.3.3            |        |                |                                                                                                    |
| 8    | Device Name   | NVR         | TD-2704TS-HP    | 192.168.2.131 | 1.3.2            |        |                |                                                                                                    |
| 8    | Device Name   | NVR         | NVR5-8200X+(MM) | 192.168.2.127 | 1.3.3            |        |                |                                                                                                    |
|      | I1-280IP5S36  | IPC         | FEI-360IP5      | 192.168.2.116 | 4.1.1.0(16447)   |        |                | Mac addr 00 - 16 - AC - 00 - 27 - 204                                                                                    |
| 2    | IPC           | IPC         | TD-9649E2       | 192.168.2.112 | 4.1.3.0(11352)   |        |                | Destant                                                                                                    |
| 12   | DI-350IP5SMVF | IPC         | DI-350IP5SMVF   | 192.168.2.106 | 4.2.0.0(17419)   |        |                |                                                                                                    |
| All  | Clear Check S | ame Type    |                 |               |                  |        | Chosen: 0 / 22 | (j) sp: triter spc device mac addit and<br>then reboot the device to restore the<br>default configuration in 30 seconds. |

- D. Click on "Restore", and wait for the message "Device restored successfully"
- E. Disconnect the camera from power and reconnect it within 30 seconds.
- F. The camera will boot up in factory default.
- Default IP: 192.168.226.201

User name: admin

Password: 123456

#### 2. Q: The IPC fails to connect devices through IE browser, why?

A: Network cable is not connected well. Please check the connection and make sure it is connected securely to the camera.

B: IP was not assigned to an IP.

C: Web port number has been revised: contact an administrator or use the IP manager to get the correct port number.

D: If none of the above worked, recover the IPC's default setting by using the physical reset button on the camera (Press and hold if available) or using the IP Manager to reset the camera to factory default.

Note: Default IP: 192.168.226.201, mask number: 255.255.255.0

#### 3. Q: IP tool cannot search for devices, why?

A: It may be caused by the anti-virus/firewall software on your computer. Please disable it and try to search device again.

(3

#### 4. Q: IE cannot download ActiveX control. How can I do?

a. Your IE browser probably set to block ActiveX controls. Please perform the following steps:

(1) Open IE browser. Click Tools-----Internet Options....

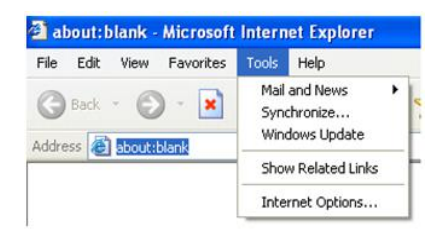

- 2 Select Security-----Custom Level....Refer to Fig 4-1
  - ) Enable all the sub-options under "ActiveX controls and plug-ins". Refer to Fig 4-2

| Internet Options 🔹 🔀                                                                              | Security Settings                                         |
|---------------------------------------------------------------------------------------------------|-----------------------------------------------------------|
| General Security Privacy Content Connections Programs Advanced                                    | Settings:                                                 |
| Select a Web content zone to specify its security settings                                        | 💿 Enable 🔼                                                |
|                                                                                                   | Download signed ActiveX controls                          |
|                                                                                                   | O Disable                                                 |
|                                                                                                   | e Enable                                                  |
| Internet Local intranet Trusted sites Hestincted                                                  | Prompt     Prompt     Devusioned ActiveX controls         |
| 3865                                                                                              | Download drisighed Activex controls                       |
| Internet                                                                                          | Enable                                                    |
| This zone contains al Web sites you                                                               | Prompt                                                    |
| haven't placed in other zones                                                                     | Initialize and script ActiveX controls not marked as safe |
| - Security level for this zone                                                                    | Disable                                                   |
|                                                                                                   | 💽 Enable                                                  |
| Custom                                                                                            | O Prompt                                                  |
| Custom settings.                                                                                  |                                                           |
| To change the settings, click Custom Level     To use the recommended without site. Default level | Dearb surbay activities                                   |
| - To tes the recommanded samings, click Dataux Laver                                              | Reset custom settings                                     |
| Custom Level Default evel                                                                         | Reset to: Medium 🗸 Reset                                  |
|                                                                                                   |                                                           |
|                                                                                                   | OK Cancel                                                 |
| UK Cancel Apply                                                                                   |                                                           |
| Fig 4-1                                                                                           | Fig 4-2                                                   |
| 5                                                                                                 | 5                                                         |

(4) Click ok to finish setup.

b. Other plug-ins or anti-virus blocks ActiveX. Please uninstall or close them.

#### 5. Q: No sound can be heard, why?

A: Audio input device was not connected. Please connect and try again.

B: Audio was not enabled in the live view interface. Please check the AUDIO item to enable this function.